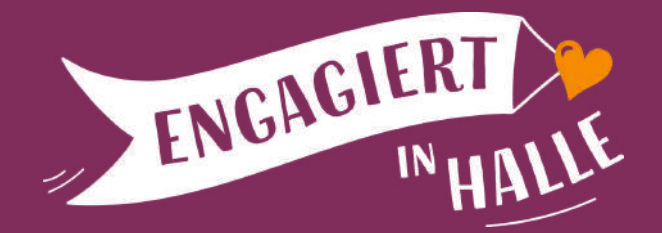

# ANLEITUNG FÜR DIE APP "ENGAGIERT IN HALLE" DER FREIWILLIGEN-AGENTUR HALLE (SAALE) E.V.

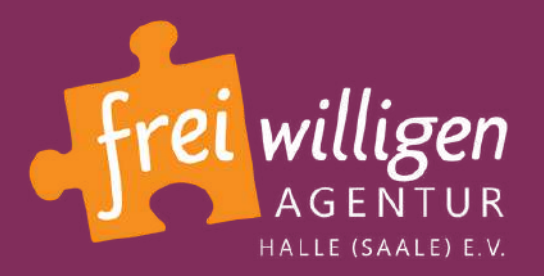

Die Engagement-App ist ein Projekt der Freiwilligen-Agentur Halle (Saale) e.V.

www.engagiert-in-halle.de/engagement-app

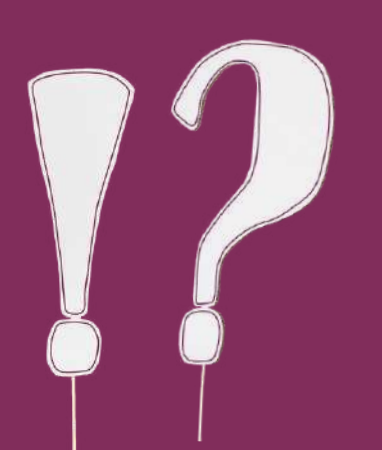

# WIE...

- ...installiere ich die App & wo finde ich was?
- ...registriere ich mich & wozu?
- ...finde ich Angebote & nehme Kontakt auf?
- ...& wozu erstelle ich Favoriten? Und wo finde ich sie wieder?
- ...& wozu passe ich die Einstellung von Push-Nachrichten an?
- ...melde ich mich im Chat an & wie nutze ich ihn?
- ...nutze ich Funktionen zur Barrierefreiheit? (iOS)
- ...nutze ich Funktionen zur Barrierefreiheit? (Android)

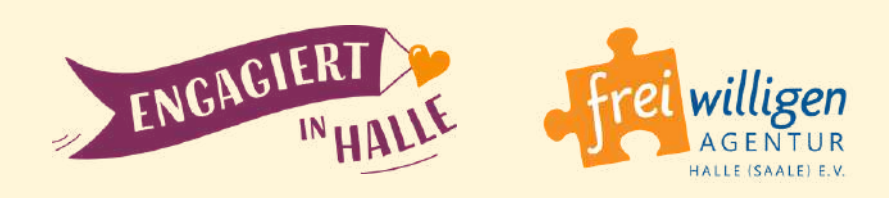

יי ר?

- Seite 03
- Seite 06
- Seite 10
- Seite 13
- Seite 14
- Seite 16
- Seite 19
- Seite 23

### WIE INSTALLIERE ICH DIE APP AUF DEM SMARTPHONE?

**1.)** <u>AppStore</u> (für Apple-Geräte)

ODER

<u>Google Play Store</u> (für Android-Geräte) öffnen

und nach

"Engagement Halle" suchen

ODER

#### **<u>QR-Code scannen</u>**:

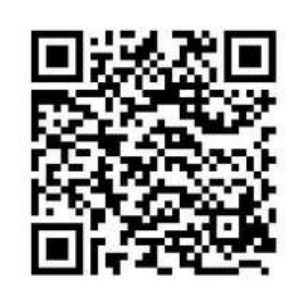

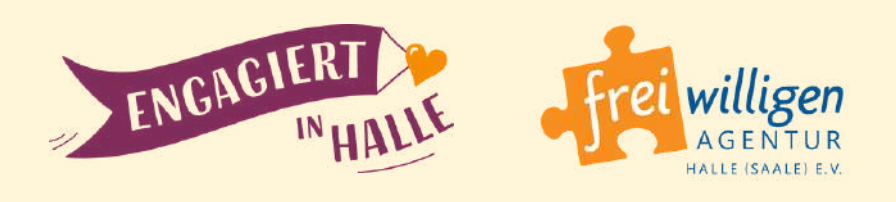

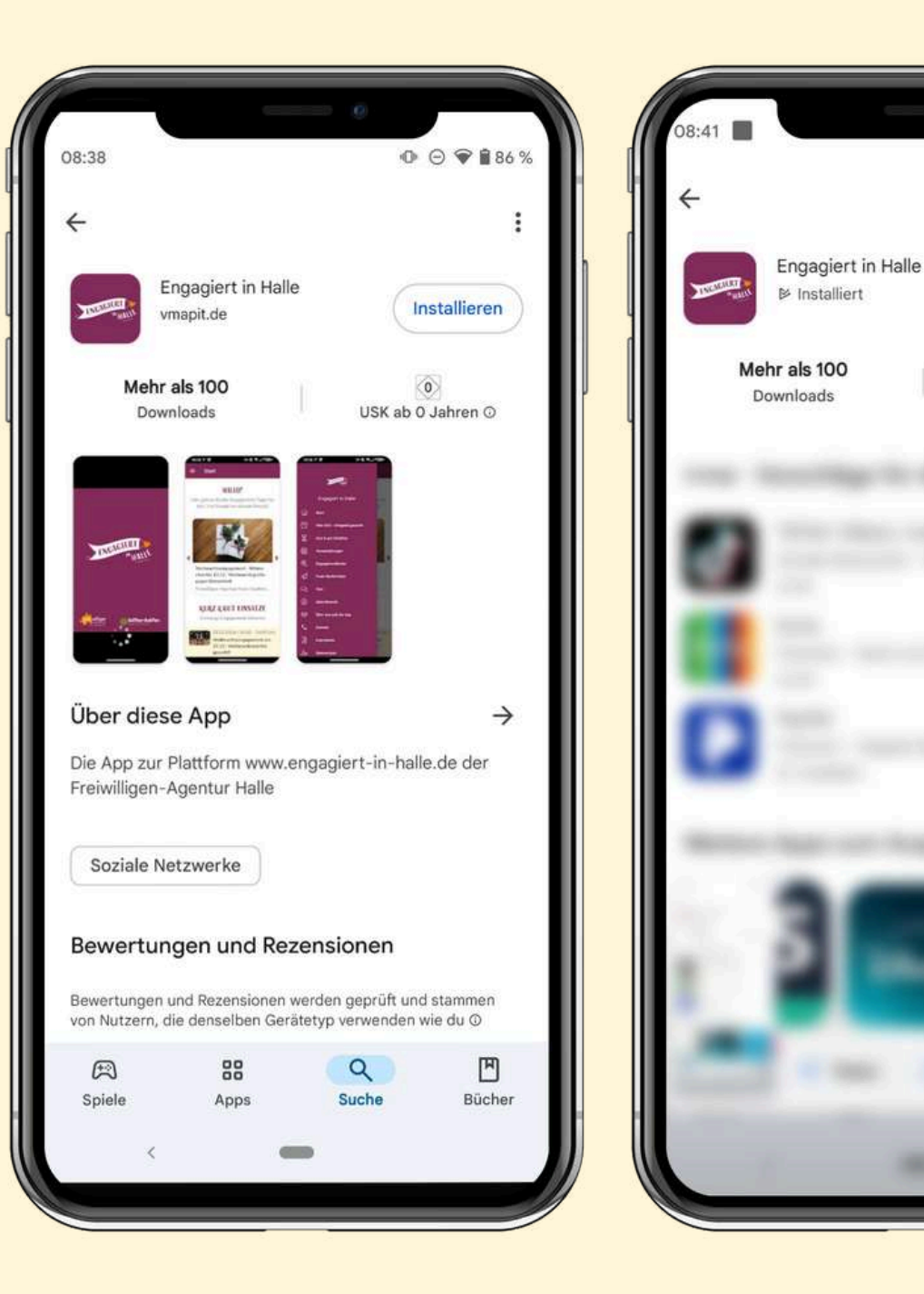

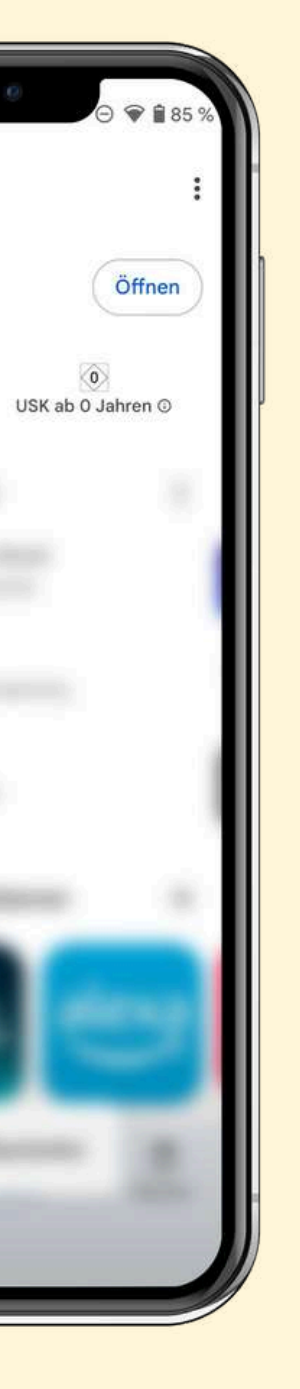

2.) App "Engagiert in Halle" auswählen und auf den Button "Laden" bzw. "Installieren" klicken.

**3.)** Nach dem Herunterladen auf **"Öffnen"** klicken.

Außerdem wird auf deinem Handy-Bildschirm eine Verknüpfung zur App gespeichert.

### WIE INSTALLIERE ICH DIE APP...?

- 1.) Auf dem Smartphone
  - entweder

den <u>AppStore</u> (für Apple-Geräte) oder den

<u>Google Play Store</u> (für Android-Geräte) öffnen

und nach **"Engagement Halle"** suchen

oder

diesen **QR-Code scannen**:

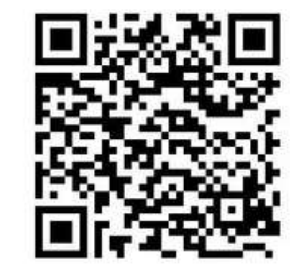

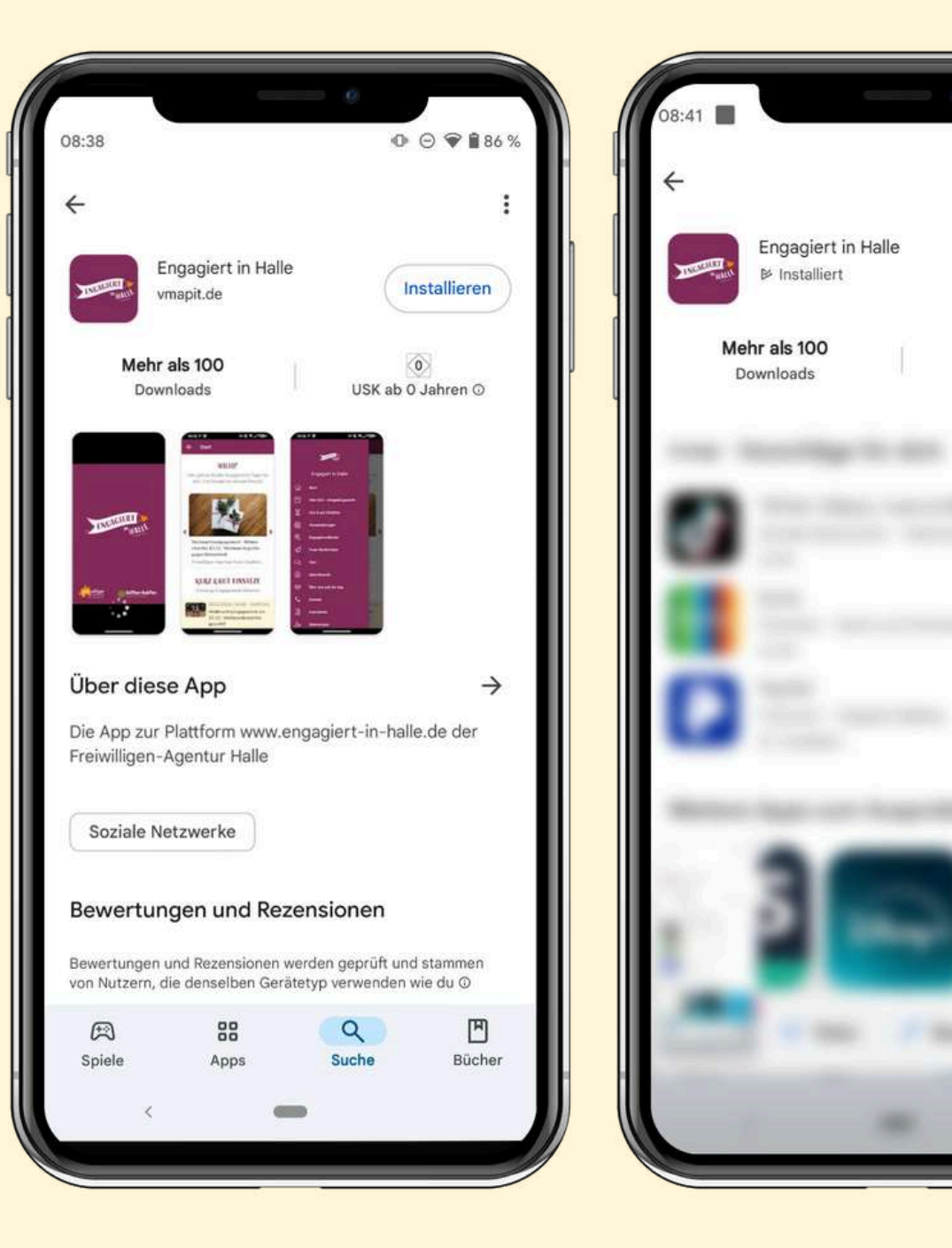

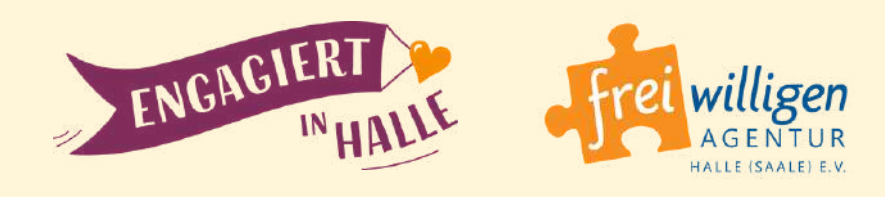

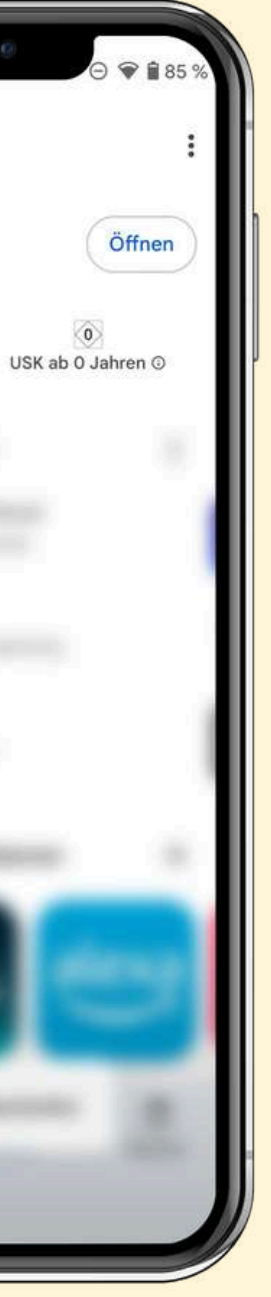

2.) Die App
"Engagiert in Halle"
auswählen und auf den
"Laden" bzw.
"Installieren"-Button
klicken.

**3.)** Die App wird heruntergeladen und dann kannst zum Öffnen auf **"Öffnen"** klicken.

> Außerdem wird auf deinem Handy-Bildschirm eine **Verknüpfung** zur App **gespeichert**.

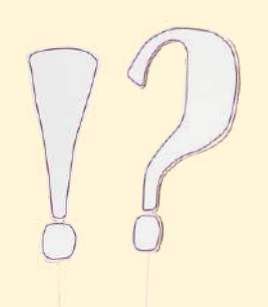

### **WO FINDE ICH WAS?**

Oben links befindet sich der Button, um das **Menü** zu öffnen.

Im Slider findest du die Engagement-Angebote, die am dringendsten Unterstützung brauchen.

Darunter findest du die "**Kurz & gut Einsätze"**. Dort wird sporadisch Unterstützung benötigt.

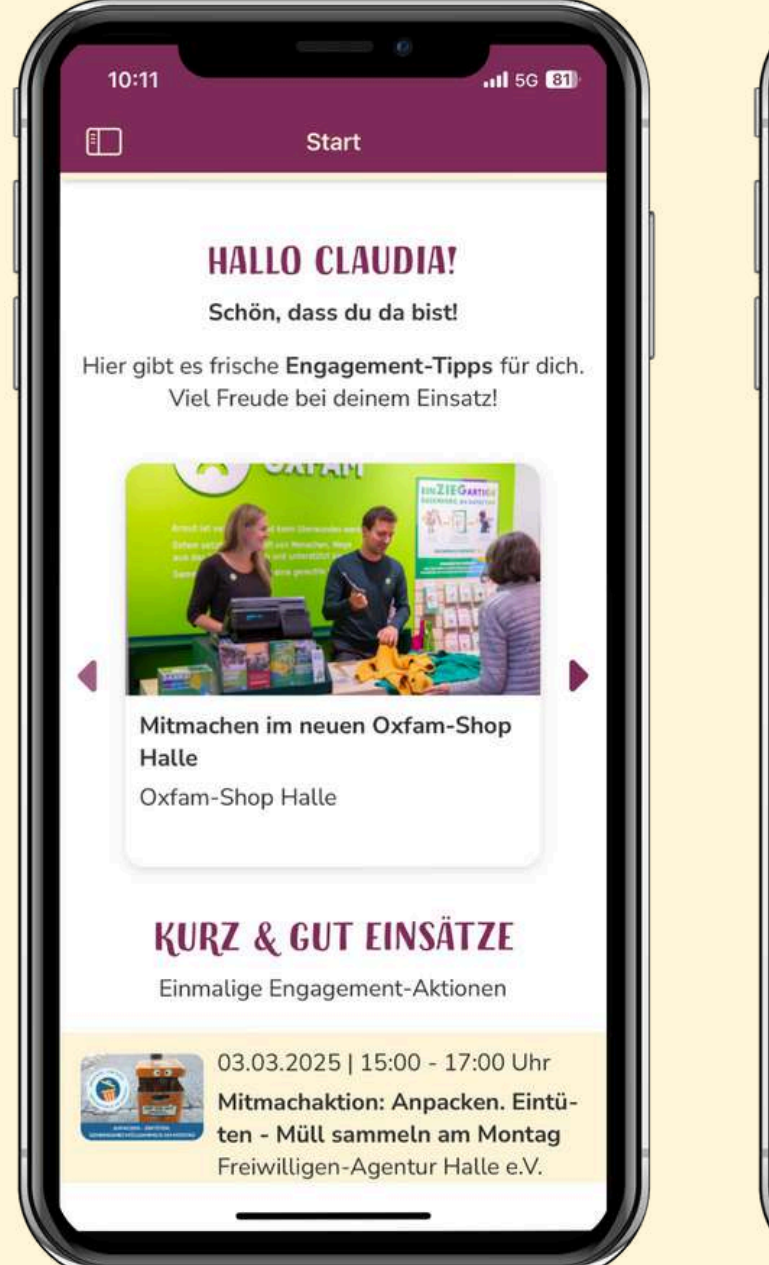

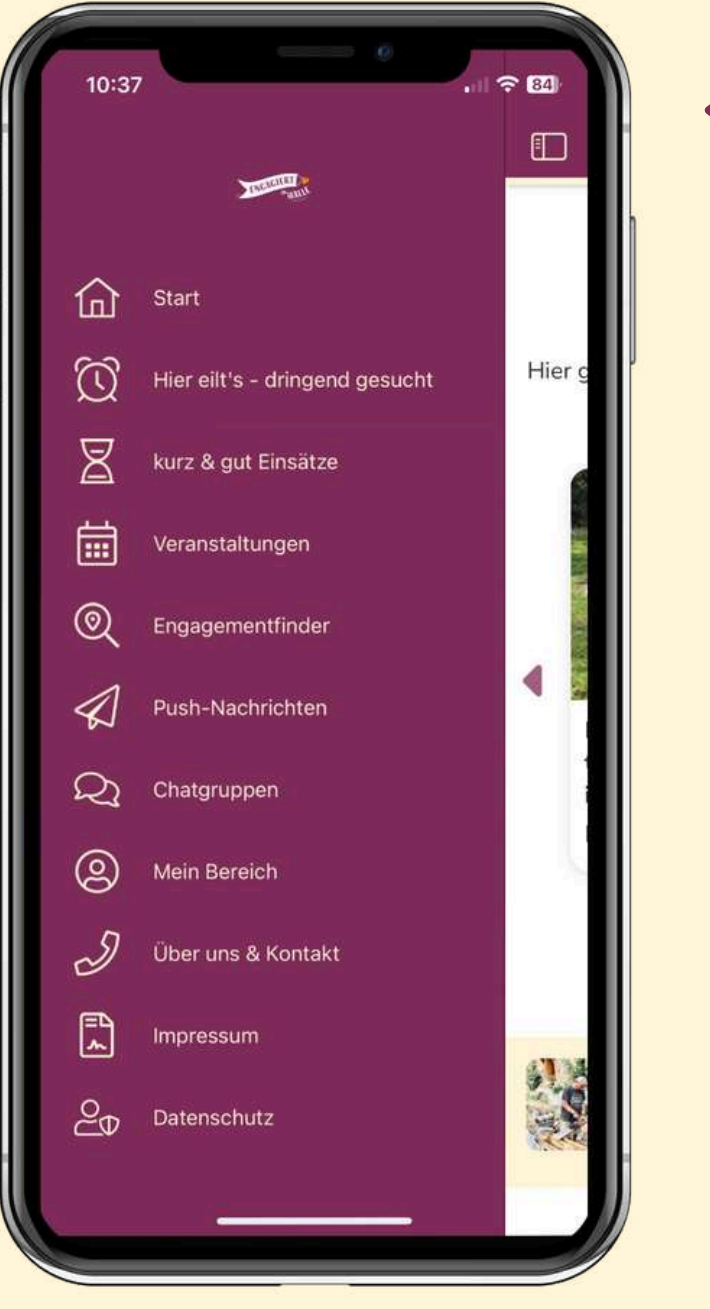

Wenn du nach unten scrollst, kommst du zu den aktuellen **Veranstaltungstipps**.

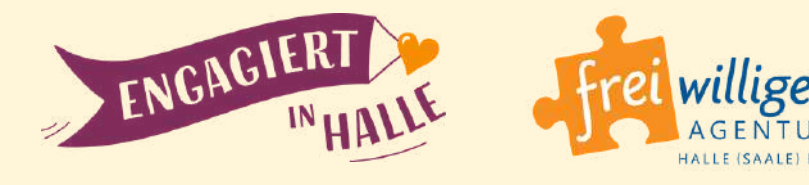

Über das **Menü** findest du **alle Inhalte** der App.

Beim Antippen des **"Start"-Menüpunktes**, gelangst du immer zurück zur **Startseite**.

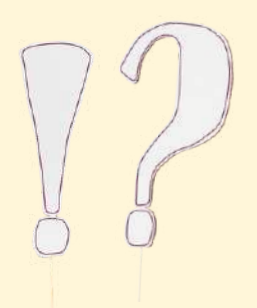

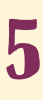

### WIE REGISTRIERE ICH MICH & WOZU? (1)

 Nach der Installation der
 App, wirst du gefragt, ob du dich registrieren möchtest.

#### **Dein Vorteil:**

 Als registrierte:r Nutzer:in kannst du am Chat
 teilnehmen und dich dort
 mit Gleichgesinnten
 austauschen.

| 08:42                    | ⊙ � ∎84% | 08:42 |                                                                                       |
|--------------------------|----------|-------|---------------------------------------------------------------------------------------|
| ≡ Mein Bereich           |          |       | Mein Profil                                                                           |
| Meine Favoriten          |          | Anm   | elden Pushnachricht                                                                   |
| Meine Push-Einstellungen |          |       |                                                                                       |
| Mein Profil              |          |       | ENGAGIER                                                                              |
|                          |          |       | Anmelde                                                                               |
|                          |          | E-M   | <i>l</i> lail                                                                         |
|                          |          | 0     | Nutzungsbedingungen<br>Ich akzeptiere die Allgemein<br>Geschäftsbedingungen.          |
|                          |          | 0     | Datenschutzerklärung<br>Hier finden Sie weitere Infori<br>Verarbeitung Ihrer personen |
|                          |          |       | Weiter                                                                                |
|                          |          |       | <                                                                                     |

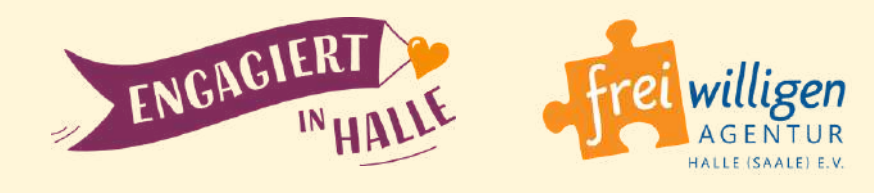

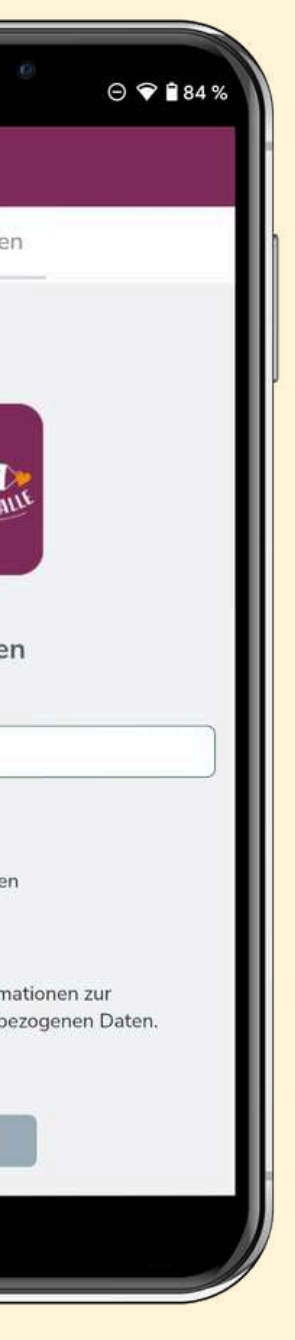

#### So registrierst du dich:

- 1.) Gehe im Menü zu
   "Mein Bereich" →
   "Mein Profil".
- 2.) Trage dort deine E-Mail-Adresse ein und setze bei den Nutzungsbedingungen und der Datenschutzerklärung ein Häkchen.

### WIE REGISTRIERE ICH MICH & WOZU? (2)

- 3.) Durch das Setzen der Häkchen
  öffnet sich jeweils ein neues
  Fenster. Einmal mit den Nutzungsbedingungen und ein mal mit
  Hinweisen zum Datenschutz.
- 4.) Wenn du mit beiden Nutzungsbedingungen und Hinweisen zum Datenschutz – einverstanden bist, musst du auf "Verstanden" klicken, um die Registrierung weiterführen zu können.
- **5.)** Klicke nun auf "Weiter", um die Anmeldung abzuschicken.

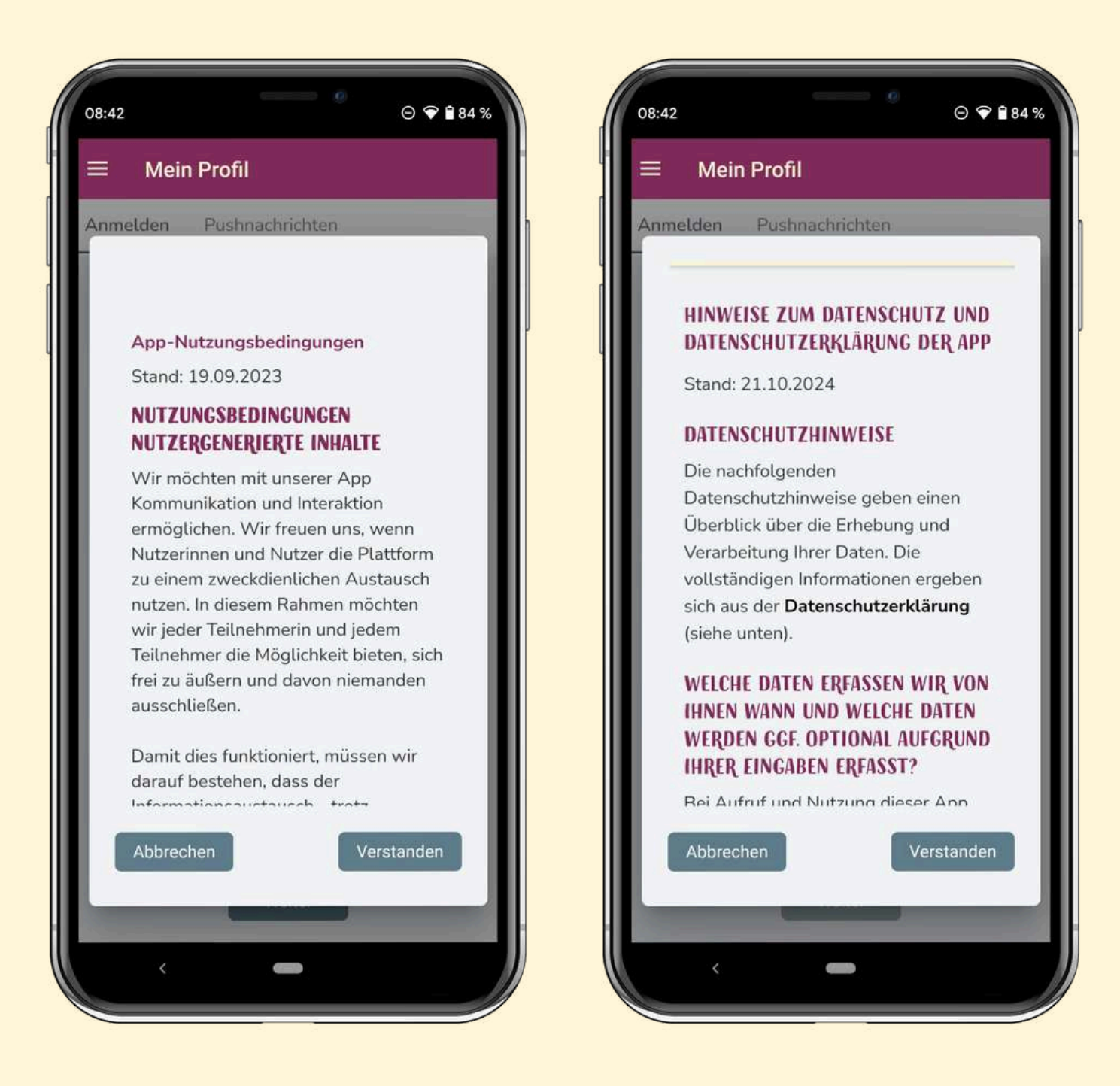

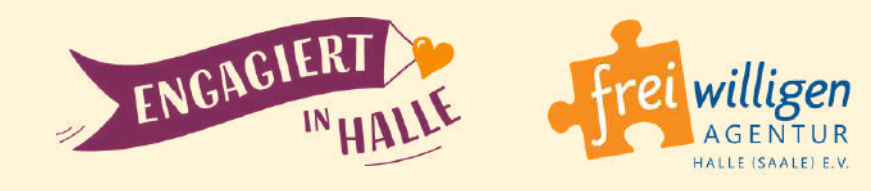

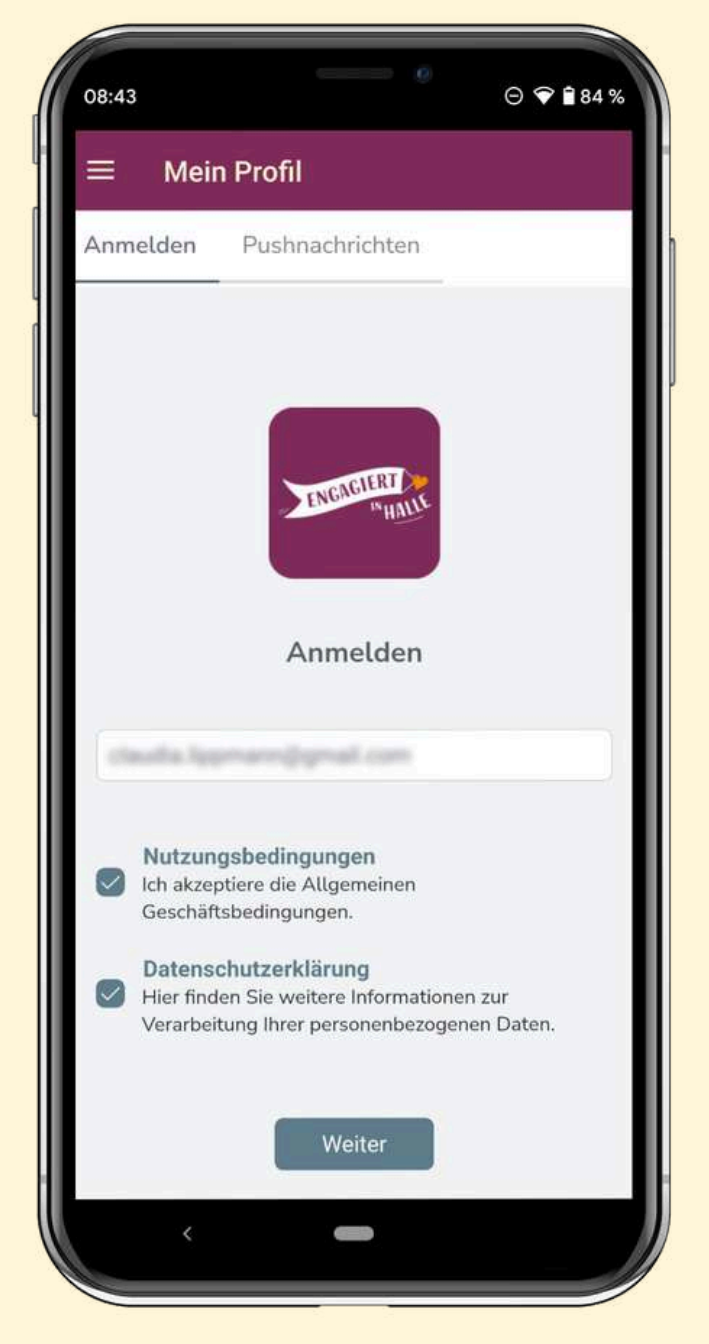

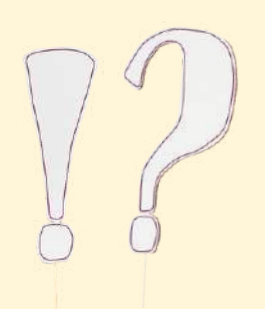

### WIE REGISTRIERE ICH MICH & WOZU? (3)

6.) Als nächstes wird dir eine
E-Mail mit einem
Bestätigungslink
zugeschickt, den du
anklicken musst, um die
Anmeldung abzuschließen.

Hinweis: Die E-Mail kommt von unserem Technik-Dienstleister APPACK (noreoply@appack.de) – sieh daher auch in deinem Papierkorb nach, falls du die E-Mail nicht im Post-Eingang findest.

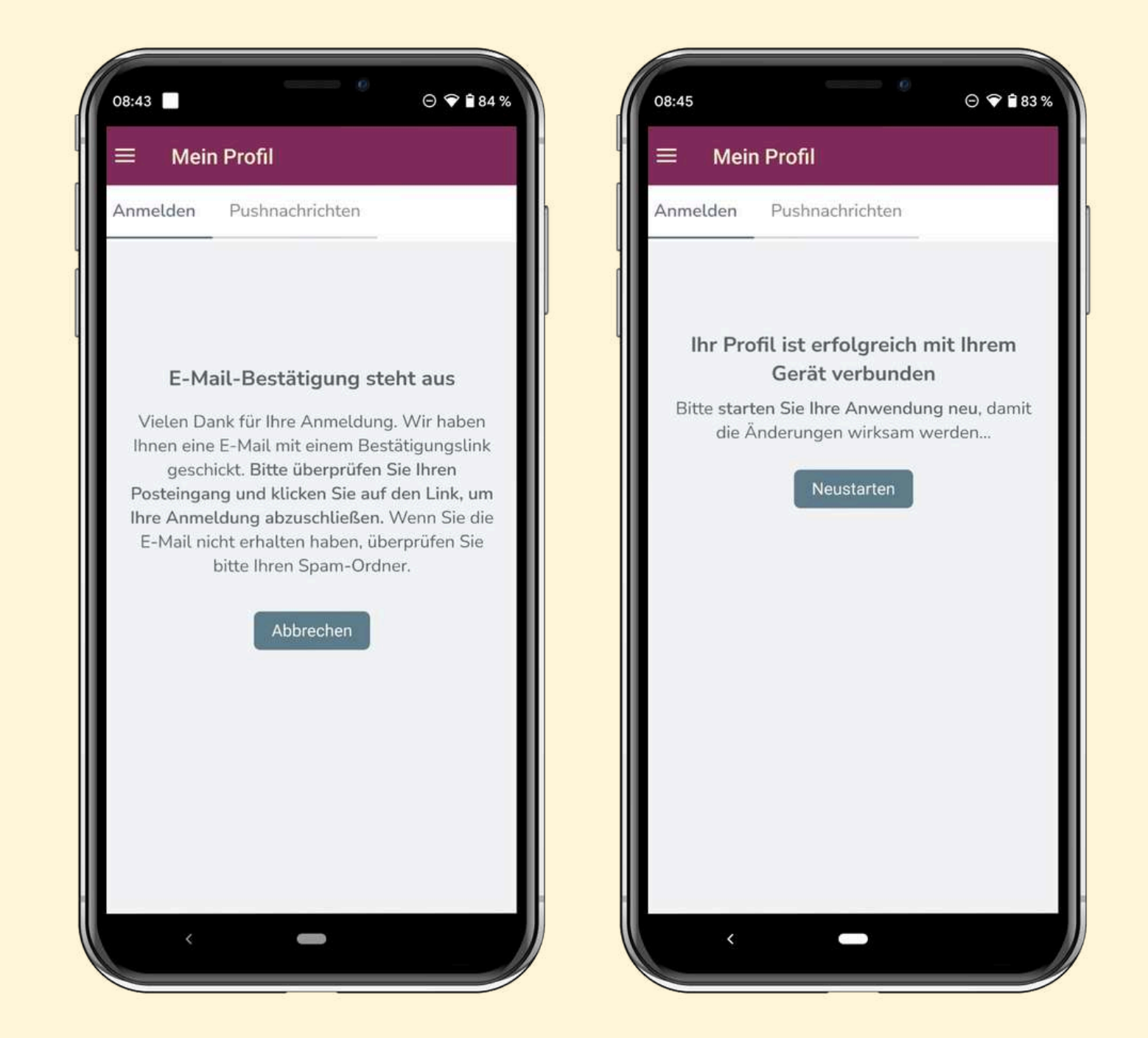

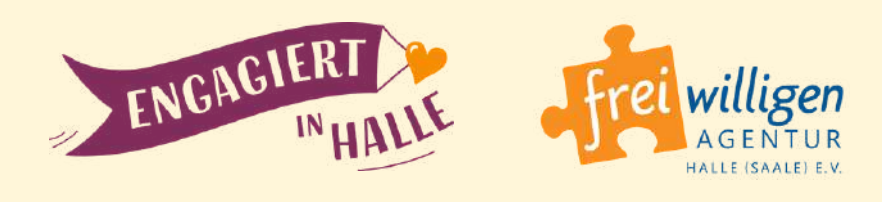

# 7.) Klicke jetzt in der E-Mail auf "E-Mail-Adresse bestätigen".

Du erhältst umgehend in der App die Bestätigung, dass die Anmeldung erfolgreich war.

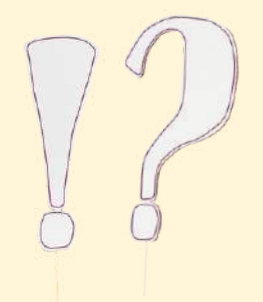

### WIE REGISTRIERE ICH MICH & WOZU? (4)

8.) Nach dem Neustart der
App gelangst du über das
Menü ("Mein Bereich" >
"Mein Profil") zu deinem
Profil und kannst dort
auch noch ein
Bild hochladen oder
Anpassungen am Inhalt
vornehmen.

Dazu musst du auf **"Profil bearbeiten"** klicken.

| $\equiv$ Mein P | rofil                 | ≡ Mein Profil                 |
|-----------------|-----------------------|-------------------------------|
| Übersicht G     | eräte Pushnachrichten | Übersicht Geräte              |
| ſ               | ]                     | Anrede *                      |
|                 | •                     | r l mai                       |
|                 | 0                     | Vorname *                     |
|                 |                       | Caulta                        |
| L               |                       | Name *                        |
|                 |                       | Lapproprie                    |
| ļ               | Profil bearbeiten     | E-Mail *                      |
| Status          | Aktiv                 | daala Sprangyr                |
| Name            | Caudia Lagenant       | 📄 öffentlich in App           |
| E-Mail          | daute (generalizes    | Pflichtfelder sind mit * geke |
|                 | 95.00M                |                               |
| Rollen          | Mitglied              | Zurück Löschen                |
|                 |                       |                               |
|                 |                       |                               |
|                 |                       |                               |
|                 |                       | · · · · ·                     |

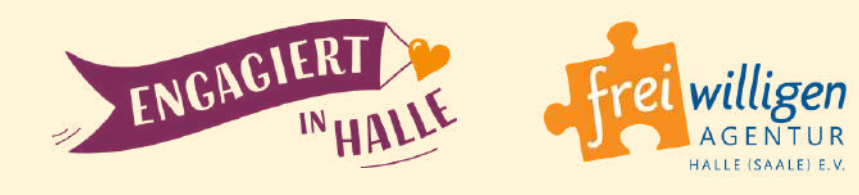

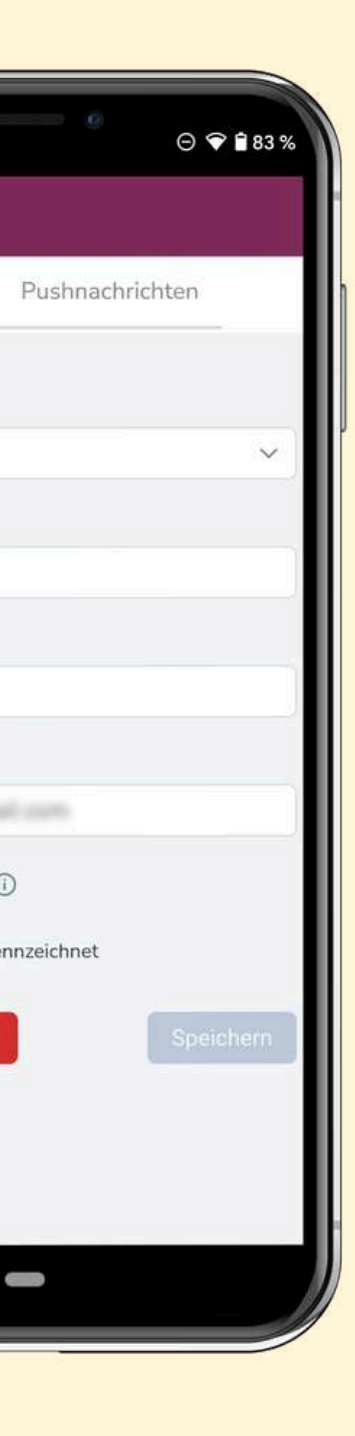

#### 9.) Wichtig!:

Um später **am Chat teilnehmen** zu können, musst du in der Bearbeitungsansicht bei **"öffentlich in App"** ein **Häkchen setzen** und die Änderung per Klick auf **"Speichern"** bestätigen.

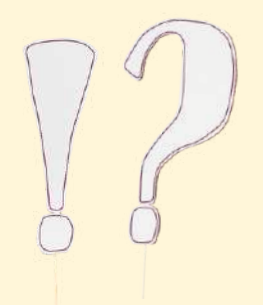

### WIE FINDE ICH ENGAGEMENT-ANGEBOTE UND NEHME KONTAKT AUF? (1)

#### **1. Engagement-Tipps:**

Hier wird dringend **zeitnah** — **Unterstützung** benötigt wird. Du findest sie auf der Startseite **oben** (mit Bild im Slider).

#### 2. "Kurz & gut Einsätze":

Hier wird **einmalig bzw. sporadisch Unterstützung** benötigt.

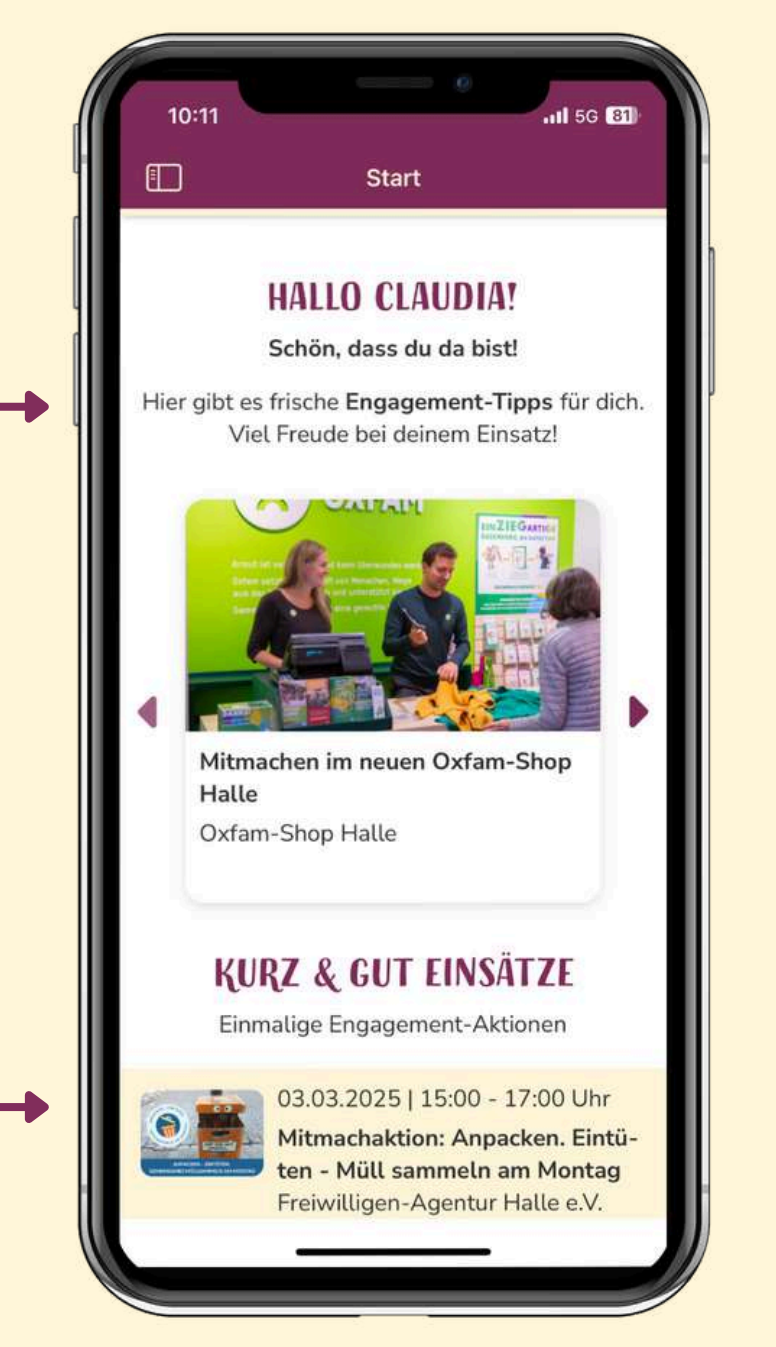

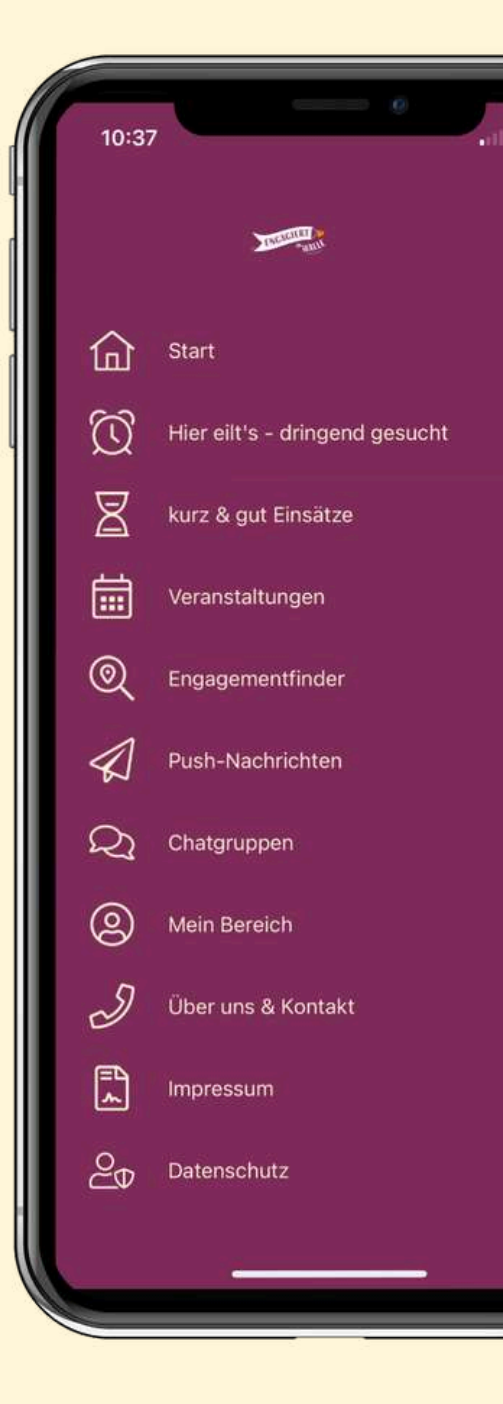

Hier

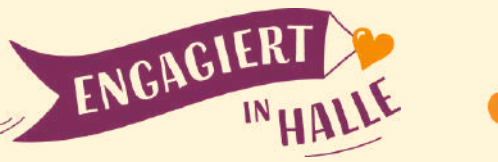

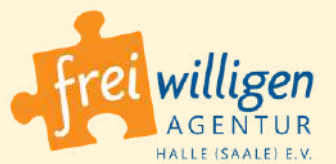

#### 3. Weitere Engagementangebote:

Im Engagementfinder findest du alle anderen (mehr als 350) regelmäßigen Engagementangebote.

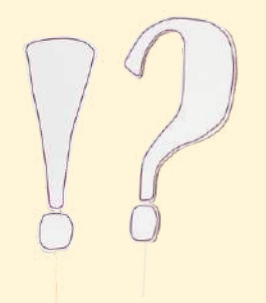

# WIE FINDE ICH ANGEBOTE UND NEHME KONTAKT AUF? (2)

#### Der Engagementfinder

... bietet **über 350 Angebote, bei denen du** sicher ein passendes für dich findest.

Hake dazu eine oder mehrere **Kategorien** an (z.B. "Umwelt, Klimaund Tierschutz") und wähle in den weiteren Optionen das gewünschte **"Wann"** und **"Wo"** Infos zur **"Barrierefreiheit"** etc.

Nach Klick auf **"Suche"** erhältst du mehrer Angebote und mit Klick auf ein Ergebnis die **Detailinfos zum Angebot.** 

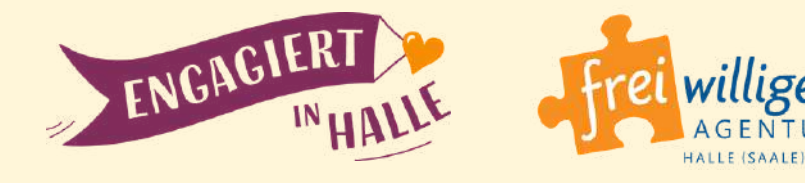

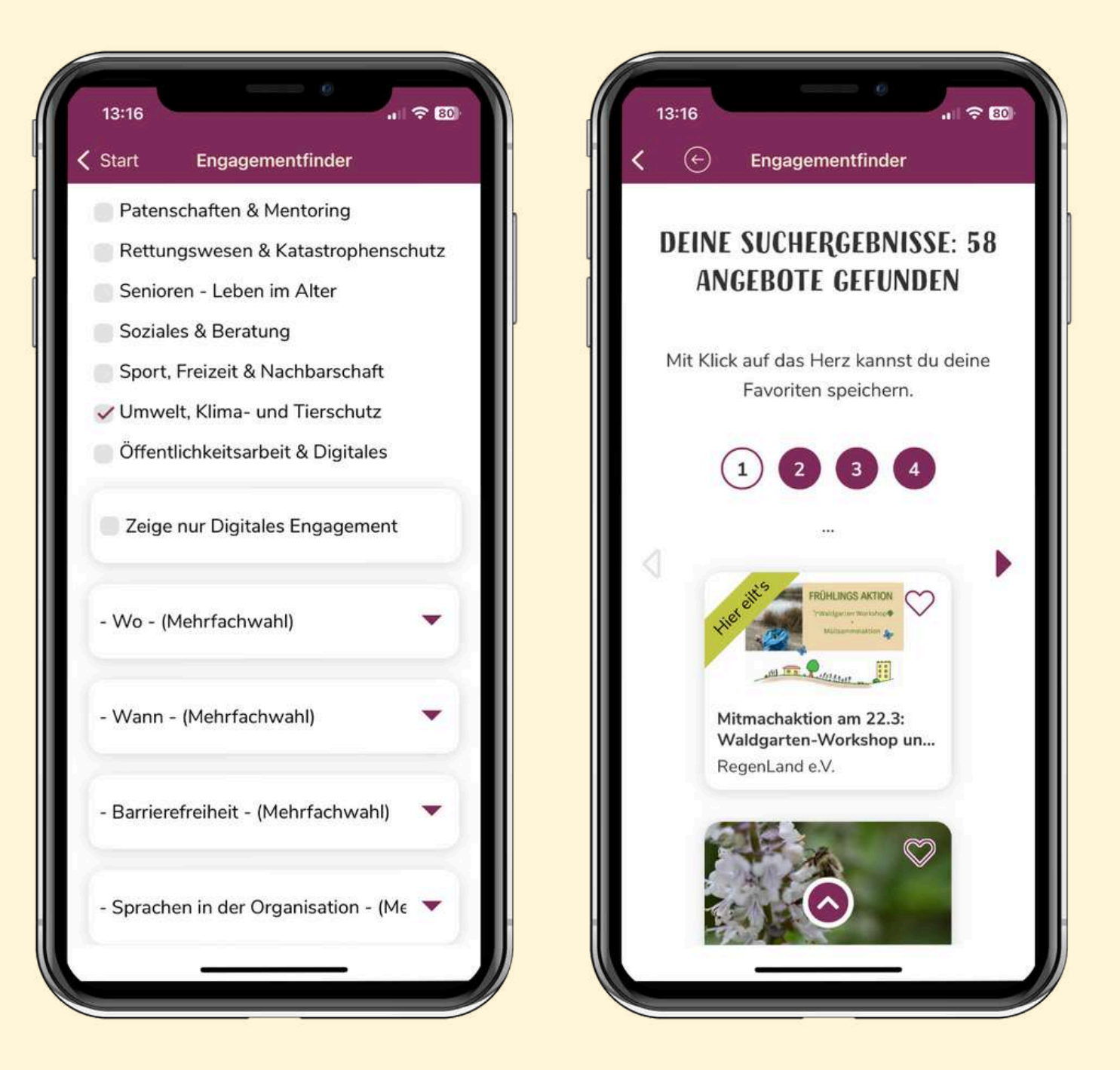

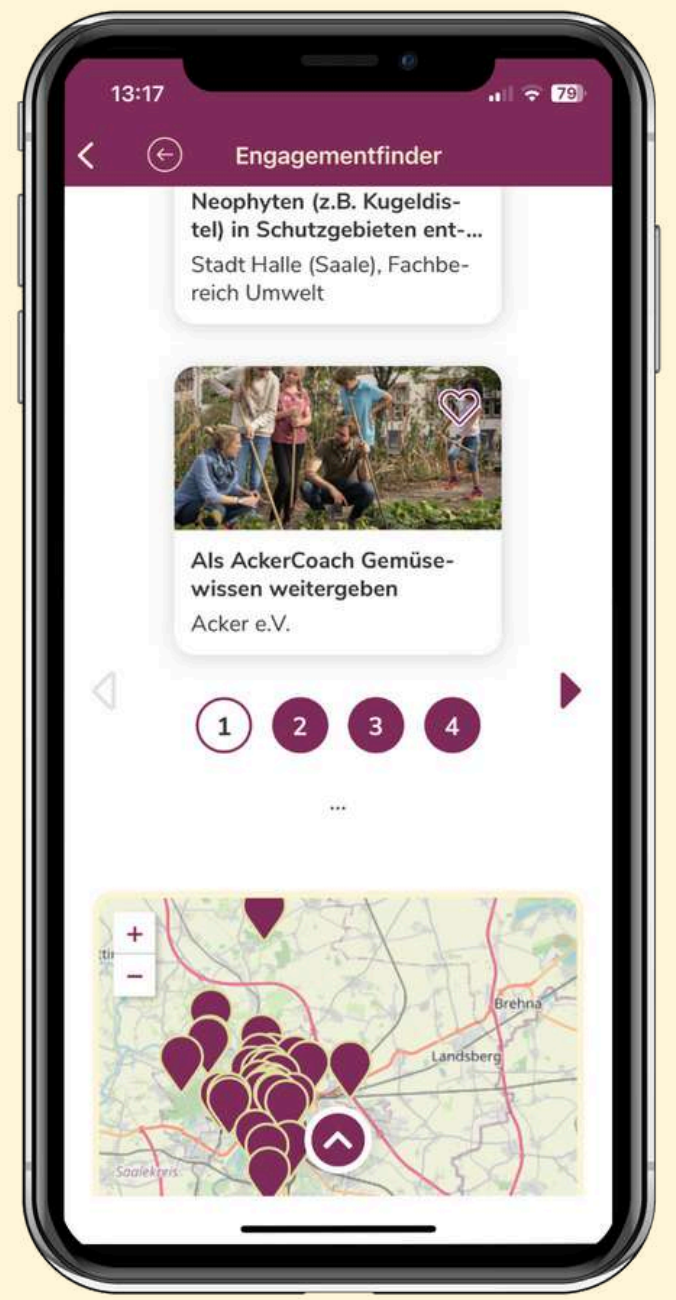

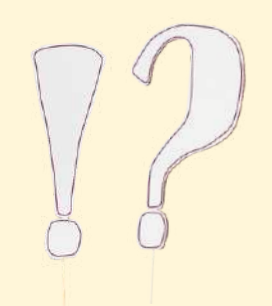

# WIE FINDE ICH ANGEBOTE UND NEHME KONTAKT AUF? (3)

#### Im Engagementangebot

...findest du **alle wichtigen Informationen** wie Aufgaben, Zeiteinsatz und Kontaktdaten.

Wenn dich ein Engagementangebot anspricht, hast du mehrere Möglichkeiten zur

#### Kontaktaufnahme:

Per Kontaktformular, telefonisch oder per E-Mail

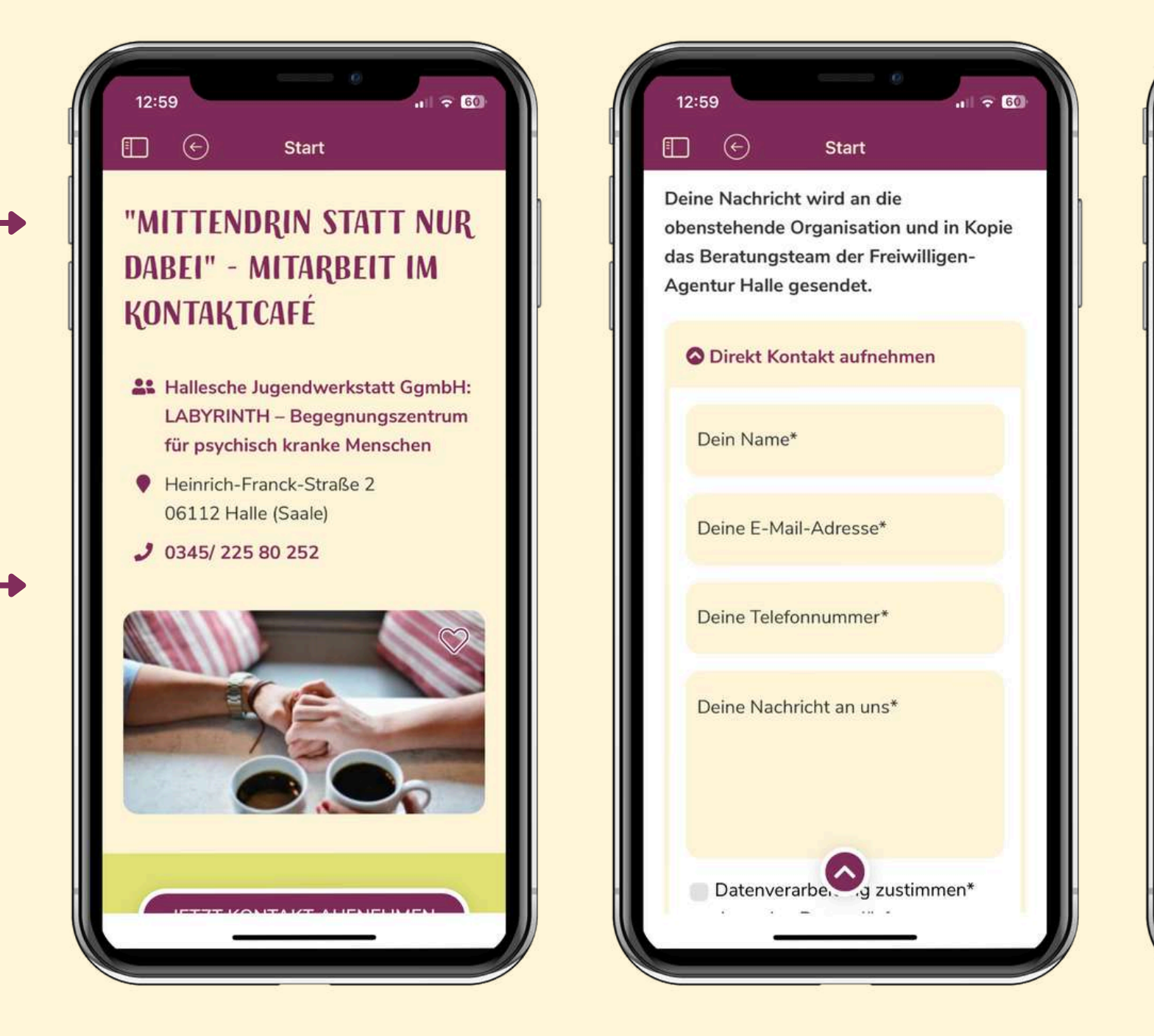

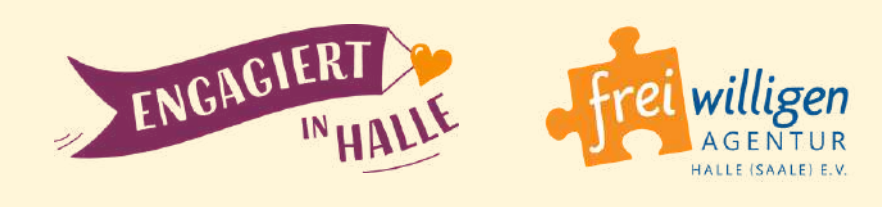

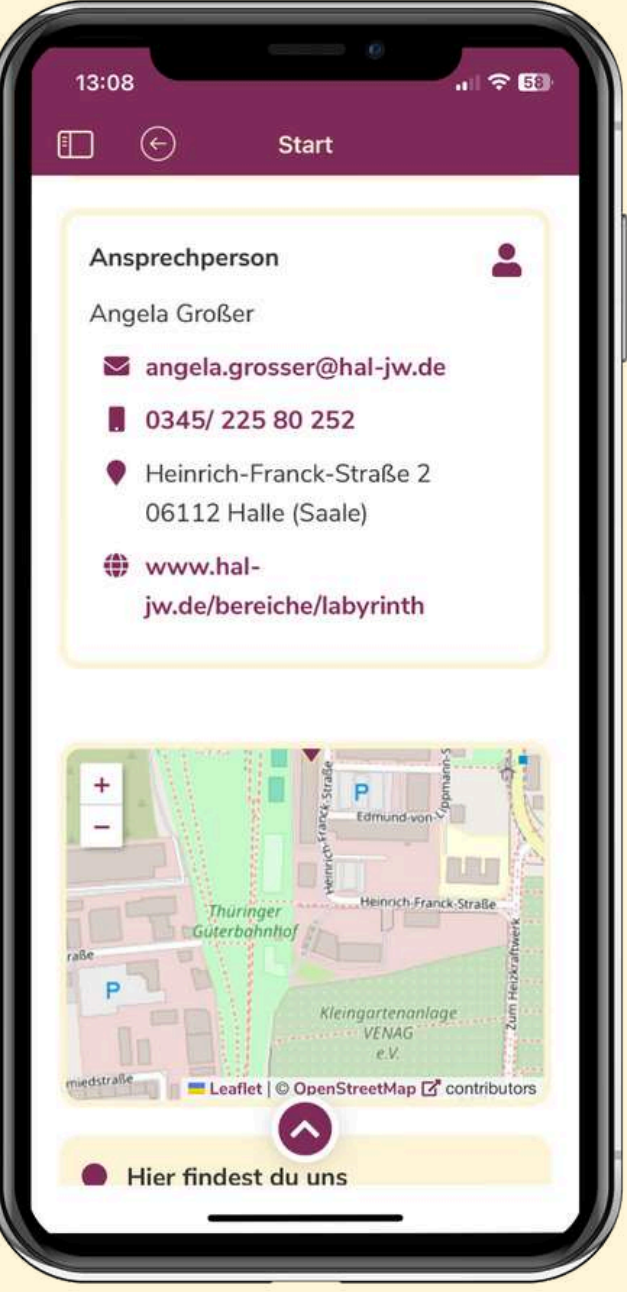

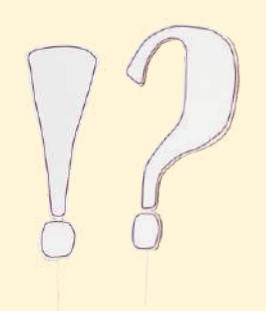

### WIE & WOZU ERSTELLE ICH FAVORITEN? UND WO FINDE ICH SIE WIEDER?

Um interessante Angebote später wiederzufinden, kannst du die Favoriten-Funktion nutzen.

Wenn du ein Engagementangebot geöffnet hast, siehst du im Bild oben rechts ein leeres Herz-Symbol. Wenn du darauf klickst, erscheint eine entsprechende Meldung und das Angebot wird in deinen Favoriten gespeichert.

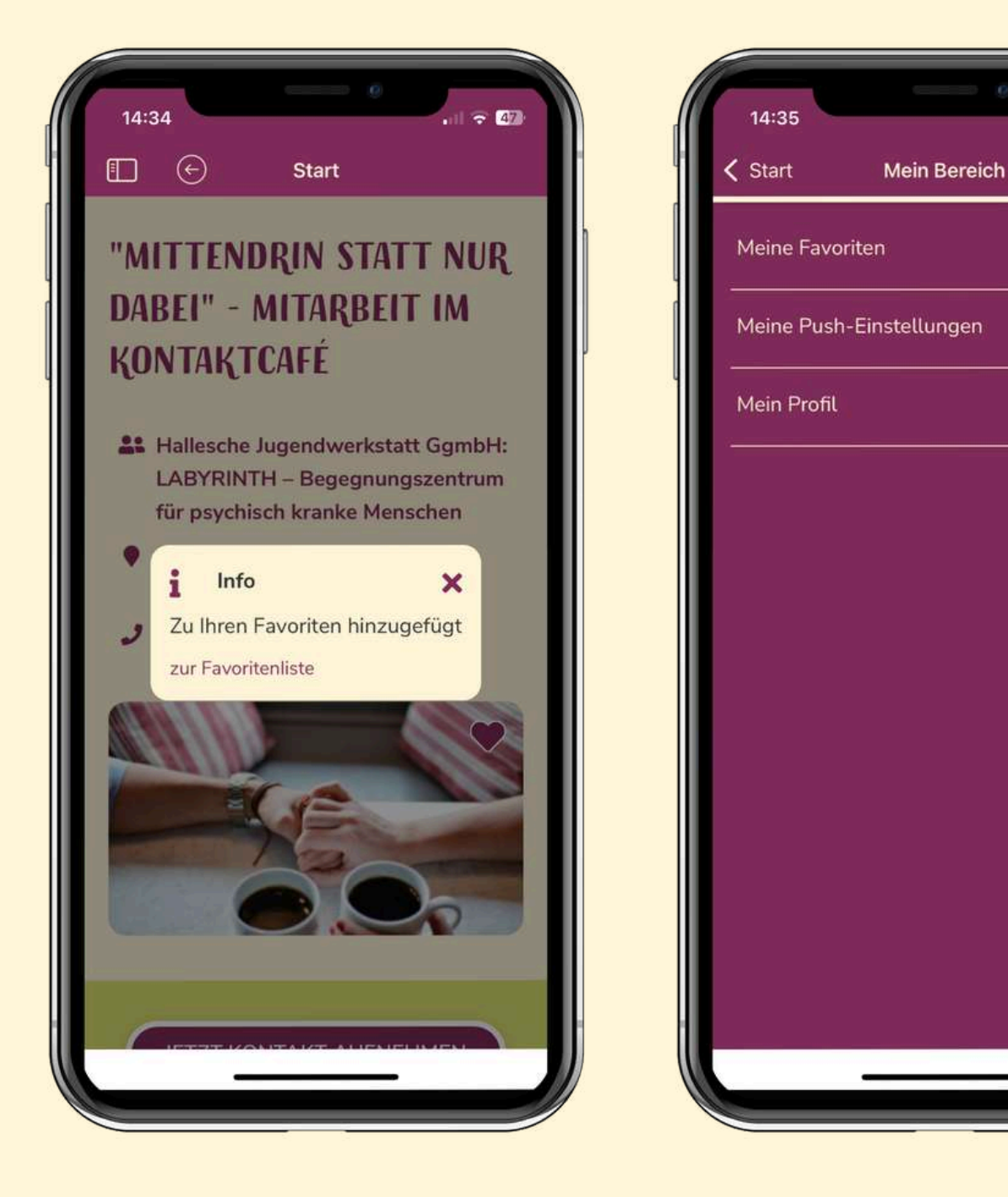

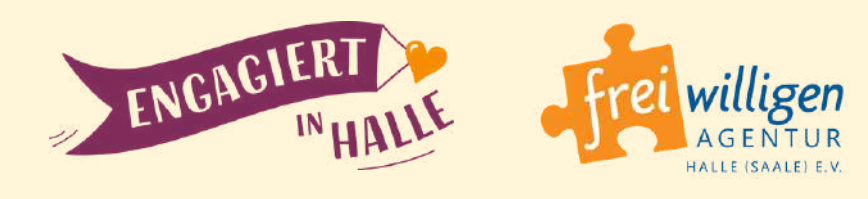

#### **Der Favoritenbereich**

... ist über das **Menü** zu finden: klicke erst auf **"Mein Bereich"** und dort auf **"Meine Favoriten"**.

Dort kannst du sie auch **wieder entfernen** – einfach wieder auf das Herz tippen.

# WIE KANN ICH PUSH-NACHRICHTEN ERHALTEN? (1)

#### **Push-Nachrichten** sind

Mitteilungen, die dir unsere App auf dein Smartphone schickt, ohne dass sie dafür geöffnet sein muss. Z.B. dringende Engagements, Veranstaltungstipps oder spontane Engagementeinsätze.

#### Um Push-Nachrichten zu erhalten

... gehe im Menü zu **"Mein Bereich"** und dann zu **"Meine Push-Einstellungen"**.

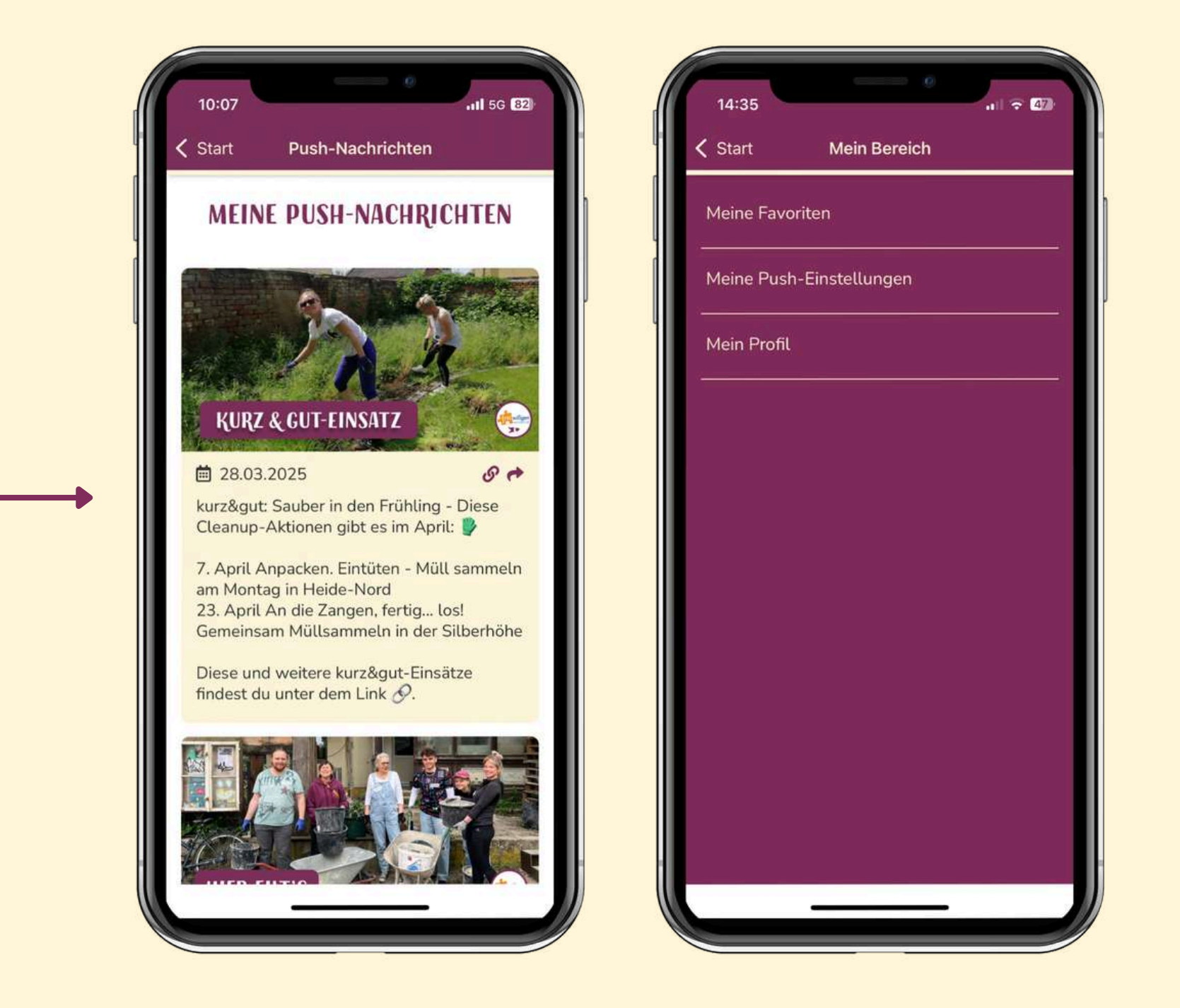

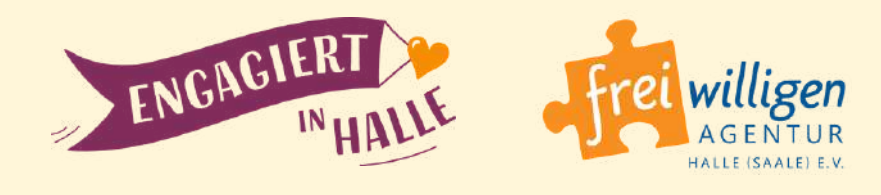

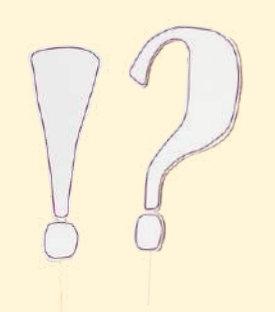

14

### WIE KANN ICH PUSH-NACHRICHTEN ERHALTEN? (2)

#### Auswahl von Push-Kanälen

Damit du nur die **Informationen** bekommst, **die dich wirklich interessieren**, kannst du die Nachrichten-Kategorien bzw. **Push-Kanäle wählen**, zu welchen du informiert werden willst.

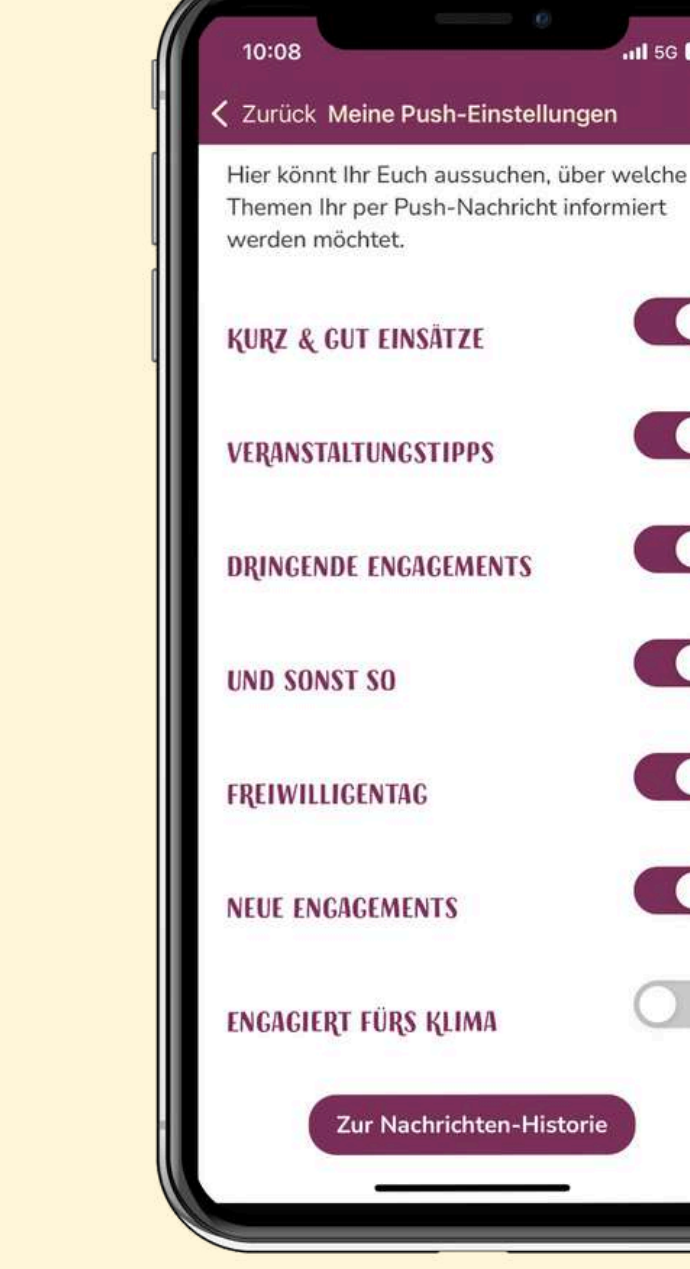

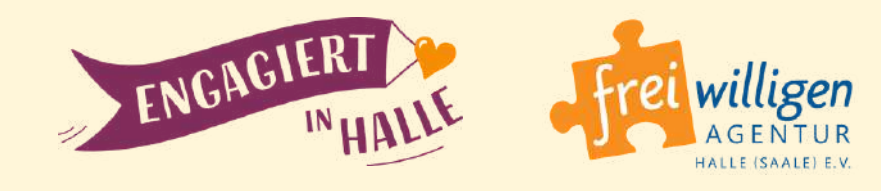

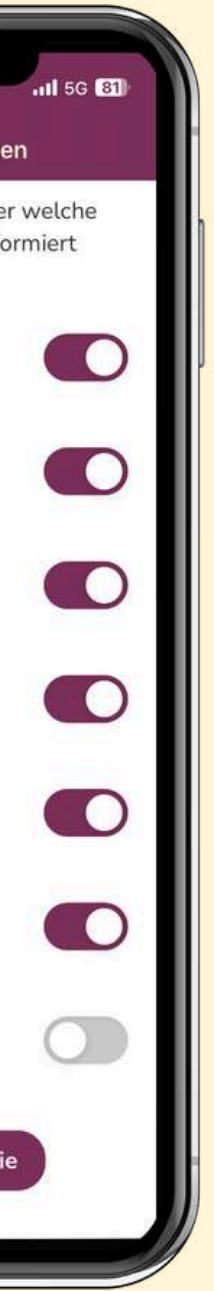

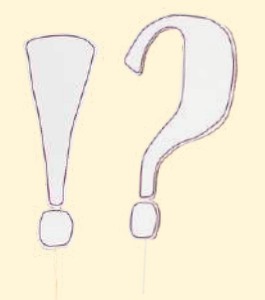

## WIE NUTZE ICH DIE CHAT-KANÄLE? (1)

#### **Chat beitreten**

Im App-Chat kannst du dich ganz einfach und direkt mit Gleichgesinnten austauschen. Dafür musst du dich registrieren und ein Nutzerprofil erstellen (Siehe S. 5).

Über den Menüpunkt "Chatgruppen" gelangst zur Übersicht über alle Chatkanäle. Wenn es Kanäle gibt, denen du noch nicht beigetreten bist, siehst du oben rechts ein Plus-Symbol. Klicke darauf, um die verfügbaren Kanäle anzeigen zu lassen. Klicke dann auf das Plus eines Kanals, um diesem Chat beizutreten.

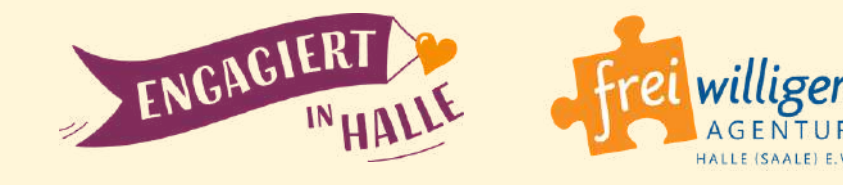

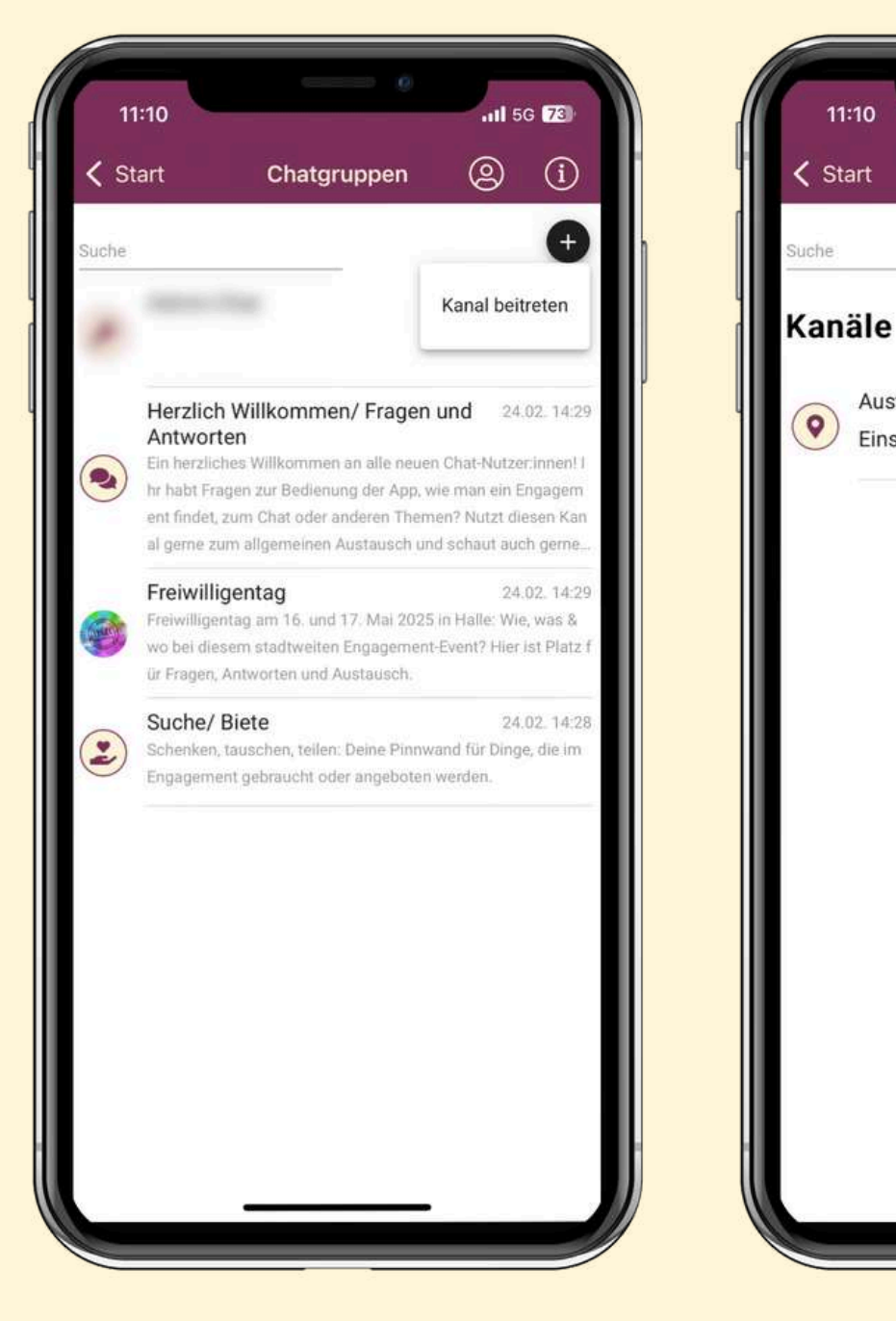

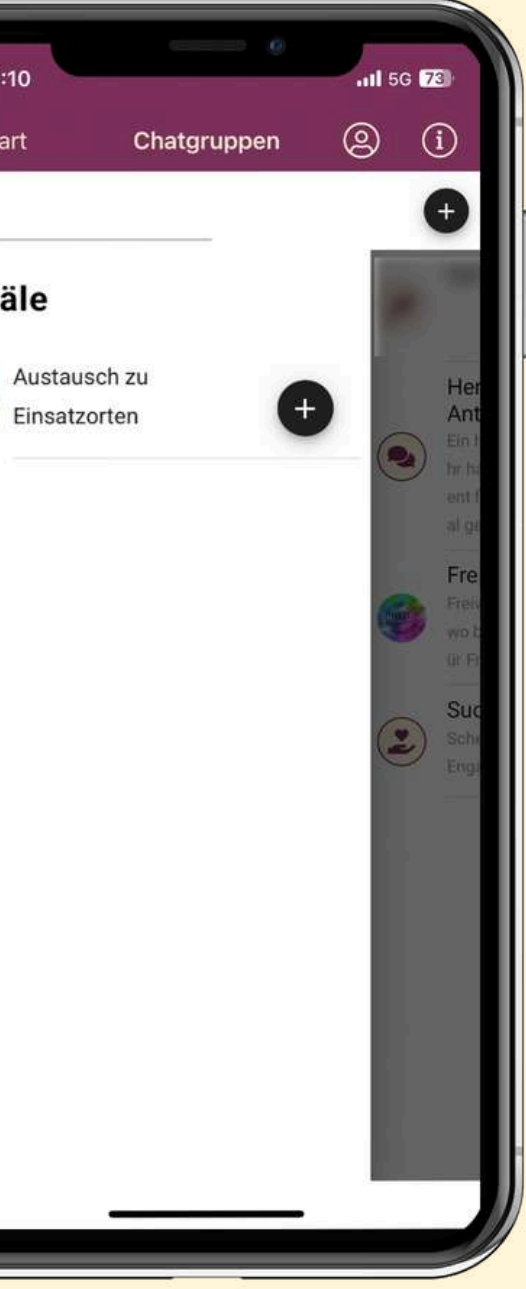

| - | Die Kana                                                                            | irreischaltung war en                                                                                                    | olgreich                                                              | -                                                                |
|---|-------------------------------------------------------------------------------------|----------------------------------------------------------------------------------------------------|-----------------------------------------------------------------------|------------------------------------------------------------------|
| • | Herzlich<br>Antworte<br>Ein herzlich<br>hr habt Frag<br>ent findet, z<br>al geme zu | Willkommen/ Fragen<br>en<br>les Willkommen an alle neue<br>gen zur Bedienung der App, v<br>zum Chat oder anderen Them<br>m allremenen Austausch un     | und 24<br>n Chat-Nutz<br>wie man ein<br>hen? Nutzt d                  | I.02. 14:29<br>er.innen! I<br>Engagem<br>lesen Kan               |
| • | Freiwilligen<br>wo bei dies<br>ür Fragen, A                                         | Jentag<br>Itag am 16. und 17. Mai 2025<br>em stadtweiten Engagement<br>Antworten und Austausch.                                                        | 24<br>5 in Halle: Wi<br>t-Event? Hier                                 | e, was &                                                         |
| • | Austaus<br>Ihr möchtet<br>über (Nicht<br>ngagement<br>an euren Er                   | ch zu Einsatzorten<br>t eure Begeisterung über eine<br>)-Erreichbarkeit Informieren o<br>-Erlebnis in einer Organisatio<br>fahrungen teilhaben und ber | 24<br>an Verein we<br>oder ein bes<br>on teilen? La<br>ichtet hier In | 1.02. 14:29<br>itergeben,<br>onderes E<br>sst andere<br>n Chat d |
|   | Suche/ E<br>Schenken, t                                                             | Biete<br>tauschen, teilen: Deine Pinnw<br>ht gebraucht oder angeboten                                                                                  | 24<br>and für Ding<br>werden.                                         | 1.02. 14:28<br>ge, die im                                        |

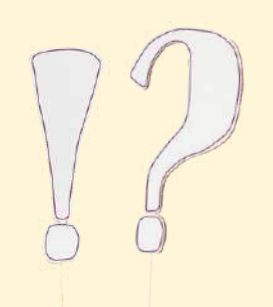

### WIE NUTZE ICH DIE CHAT-KANÄLE? (2)

#### Aktivitäten im Chat

Im nun für dich freigeschaltetet Chat-Kanal kannst du **Nachrichten verfassen** und **Dokumente, Bilder, Sprachnachrichten etc.** an alle Chat-Teilnehmer (dieses Kanals) **versenden**.

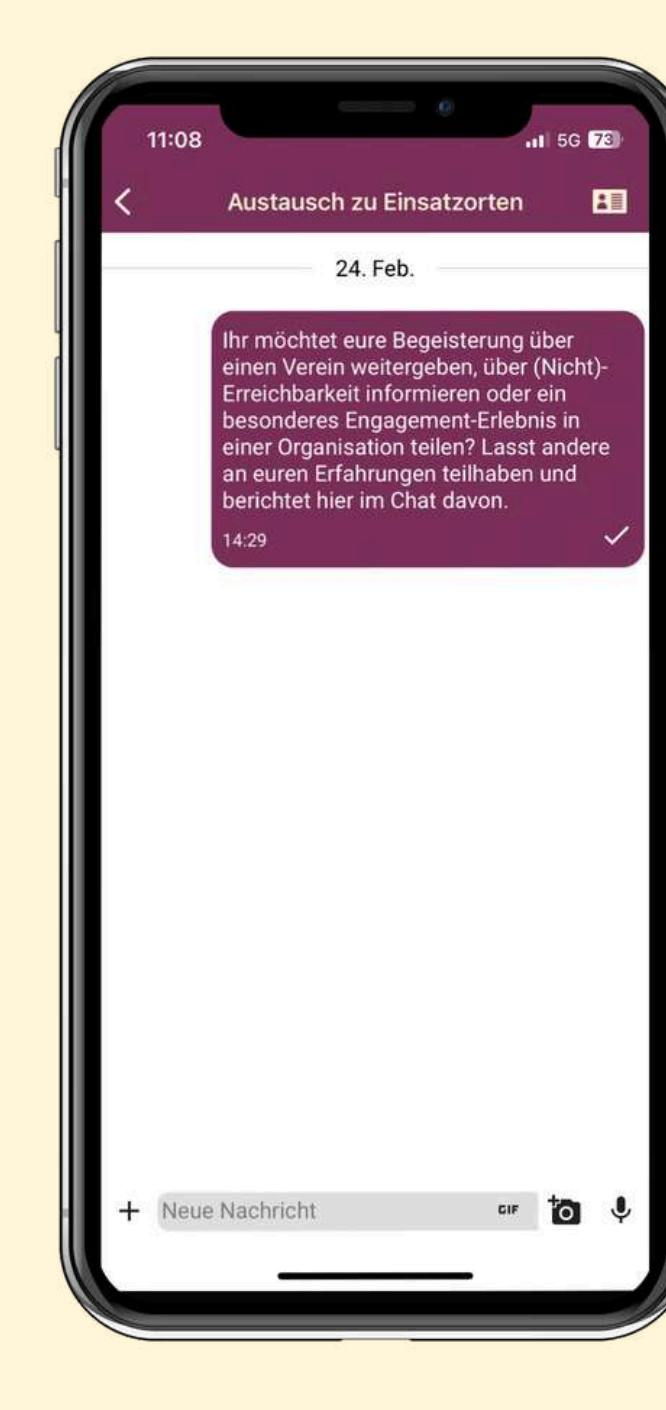

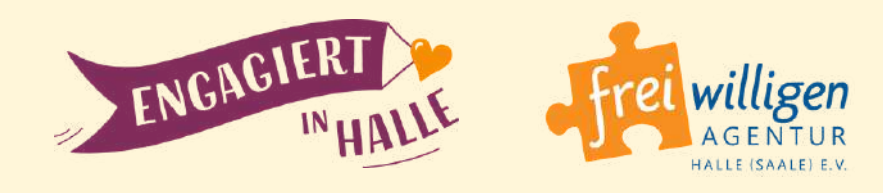

|              | 11:09                                                                                        |                                                                                                    |                                                                                   | 1 5G                                             | 73)      |
|--------------|----------------------------------------------------------------------------------------------|----------------------------------------------------------------------------------------------------|-----------------------------------------------------------------------------------|--------------------------------------------------|----------|
| <            | Austaus                                                                                      | sch zu Einsat:                                                                                                    | zorten                                                                            |                                                  | 1        |
| -            |                                                                                              | 24. Feb.                                                                                                    |                                                                                   |                                                  |          |
|              | Ihr möch<br>einen Ver<br>Erreichba<br>besonder<br>einer Org<br>an euren<br>berichtet         | tet eure Begeis<br>rein weitergebe<br>arkeit informier<br>res Engagemen<br>anisation teilen<br>Erfahrungen te<br>hier im Chat d | sterung ü<br>en, über i<br>ren oder<br>nt-Erlebr<br>n? Lasst<br>eilhaben<br>avon. | iber<br>(Nicht)<br>ein<br>nis in<br>ander<br>und | )-<br>re |
|              | 14:29                                                                                        |                                                                                                    |                                                                                   |                                                  | ~        |
|              |                                                                                              |                                                                                                    |                                                                                   |                                                  |          |
|              |                                                                                              |                                                                                                    |                                                                                   |                                                  |          |
|              |                                                                                              |                                                                                                    |                                                                                   |                                                  |          |
|              |                                                                                              |                                                                                                    |                                                                                   |                                                  |          |
|              |                                                                                              |                                                                                                    |                                                                                   |                                                  |          |
|              | Dokument                                                                                     |                                                                                                    |                                                                                   |                                                  |          |
| e<br>†0      | Dokument<br>Foto / Video                                                                     |                                                                                                    |                                                                                   |                                                  |          |
| e<br>to<br>B | Dokument<br>Foto / Video<br>Kontakt sender                                                   |                                                                                                    |                                                                                   |                                                  |          |
| e<br>to<br>Q | <ul> <li>Dokument</li> <li>Foto / Video</li> <li>Kontakt sender</li> <li>Standort</li> </ul> | 1                                                                                                    |                                                                                   |                                                  |          |

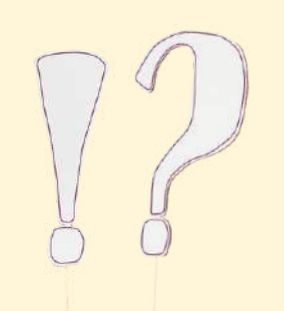

17

### WIE NUTZE ICH DIE CHAT-KANÄLE?(3)

#### Nachrichtenton deaktivieren

Willst du den Nachrichten-Ton für neue Meldungen deaktivieren, gehe zurück zur **Übersicht** über alle Kanäle und **wische mit dem Finger** bei dem zu verlassenden Kanal nach links. Dann tippe auf die **blaue Fläche mit der Glocke**.

#### **Chat-Kanal verlassen**

Möchtest du einen **Chat-Kanal** wieder **verlassen**, tippe auf die **rote Fläche**.

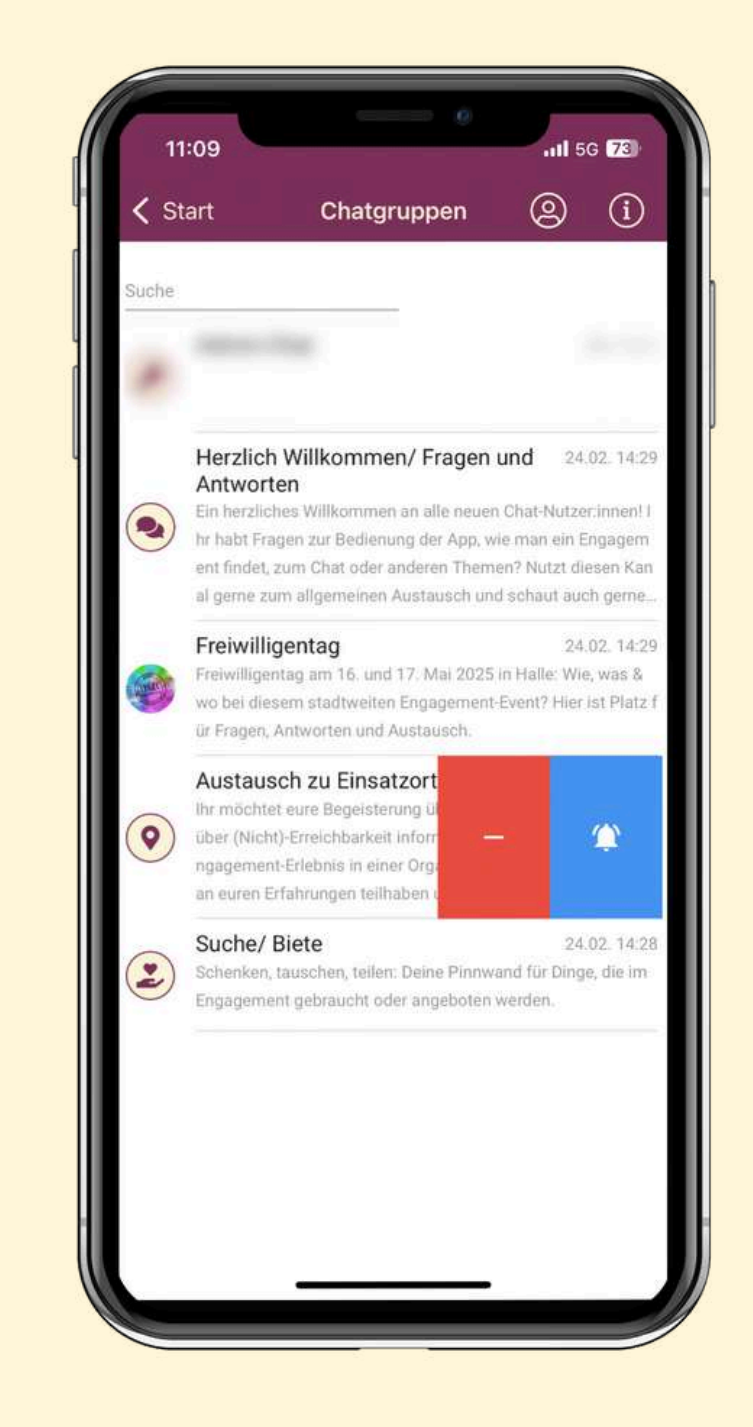

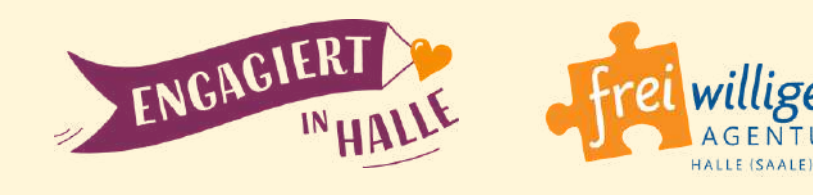

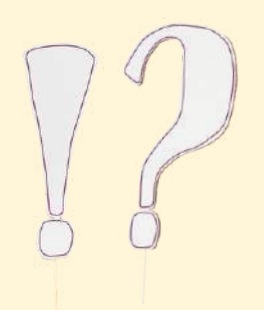

18

# WIE NUTZE ICH FUNKTIONEN ZUR BARRIEREFREIHEIT AUF EINEM APPLE-GERÄT (IOS)? (1)

Öffne die (allgemeine) Einstellungen-App auf deinem Handy und gehe zu **"Bedienungshilfen"**, dann zu **"Zoom"** und **aktiviere** dort ganz oben die Option **"Zoom"**.

Wenn du nun mit 3 Fingern aufs Display tippst, vergrößert sich die Ansicht.

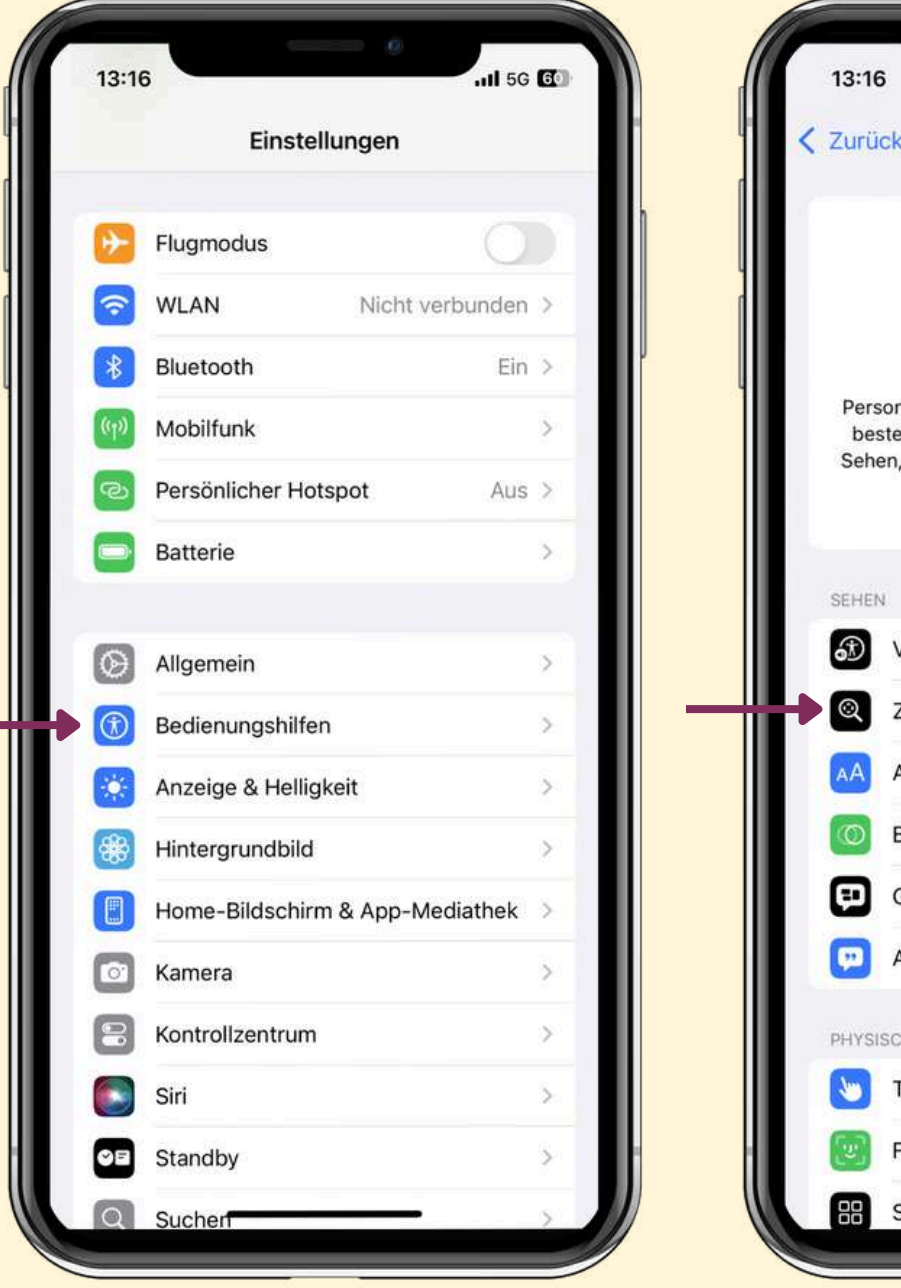

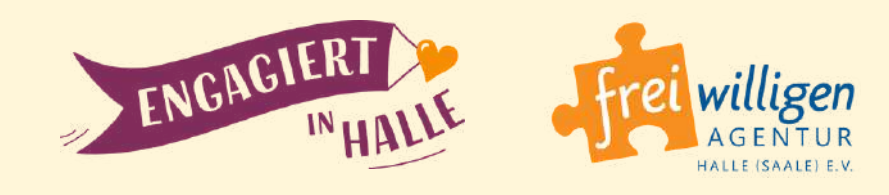

|                                                                                  |                                         |               | 13-10                                                                                                    |                                        |
|----------------------------------------------------------------------------------|-----------------------------------------|---------------|----------------------------------------------------------------------------------------------------|----------------------------------------|
|                                                                                  |                                         |               | Bedienungshilfen Zoom                                                                                                    |                                        |
|                                                                                  |                                         | ì <b>₩₽</b> ∙ | Zoom                                                                                                    | 0                                      |
| $\overline{\mathbf{x}}$                                                          |                                         |               | Zoom vergrößert den gesamten Bildschirm<br>- Zum Zoomen mit 3 Fingern doppeltippen<br>- Zum Bewegen auf dem Bildschirm mit 3 Fin            | iaern ziehen                           |
| edienungshilfen                                                                  | _                                       |               | <ul> <li>Zum Ändern des Zooms mit drei Fingern de<br/>und bewegen</li> </ul>                                                                | ppeltippen                             |
| das iPhone so, wie es fi<br>ioniert – mit Bedienungs<br>tät, Hören, Sprechen und | ür dich am<br>hilfen für<br>1 kognitive |               | Fokus folgen                                                                                                    |                                        |
| lürfnisse. Weitere Infos                                                         |                                         |               | Intelligente Eingabe                                                                                                    |                                        |
|                                                                                  | - 1                                     |               | Die intelligente Eingabe wechselt zum Zoom<br>sobald eine Tastatur erscheint, und bewegt o<br>sodass der Text vergrößert wird, aber nicht o | enster,<br>as Fenster,<br>ie Tastatur. |
| ver                                                                              | Aus >                                   |               | Tastaturkurzbefehle                                                                                                    | Ein >                                  |
|                                                                                  | Aus >                                   |               | Zoom-Controller                                                                                                    | Aus >                                  |
| e & Textgröße                                                                    | >                                       |               | Zoombereich Vollb                                                                                                    | ldzoom >                               |
| ung                                                                              | >                                       |               | Zoomfilter                                                                                                    | Ohne >                                 |
| chene Inhalte                                                                    | >                                       |               |                                                                                                    |                                        |
| eschreibungen                                                                    | Aus >                                   |               | Beim Synchronisieren anzeigen                                                                                                    |                                        |
| NOTORISCH                                                                        |                                         |               | Hiermit wird festgelegt, ob die Zoom-Funktic<br>der Bildschirmfreigabe und Bildschirmaufnah<br>angezeigt wird.                              | n während<br>men                       |
|                                                                                  | >                                       |               | MAXIMALE ZOOMSTUFE                                                                                                    |                                        |
| & Aufmerksamkeit                                                                 | >                                       |               | -0                                                                                                    | 5,0x                                   |
|                                                                                  | 100.0                                   |               |                                                                                                    |                                        |

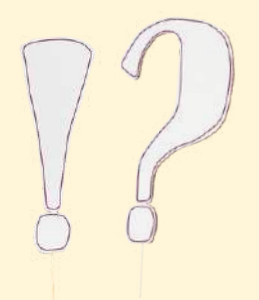

# WIE NUTZE ICH FUNKTIONEN ZUR BARRIEREFREIHEIT AUF EINEM APPLE-GERÄT (IOS)? (2)

Wenn du die **Darstellung** auf deinem **Apple-Smartphone generell vergrößern** möchtest, gehe zu **"Anzeige & Helligkeit"**, dann zu **"Anzeigezoom"** und **aktiviere** dort die Option **"Größerer Text"**.

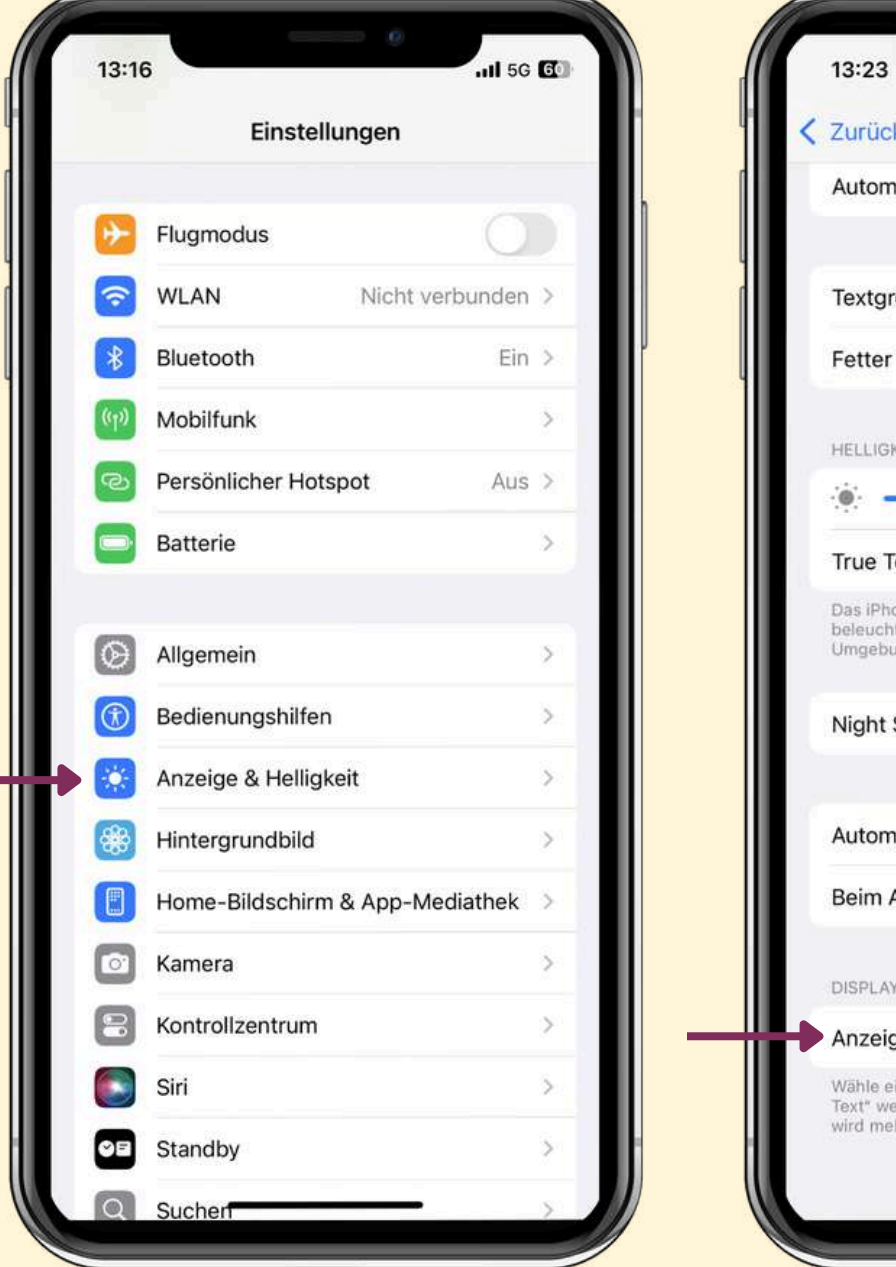

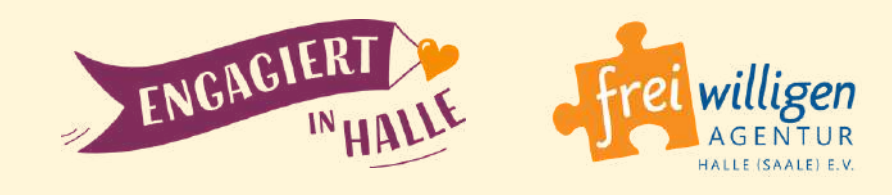

| Anzeige & He                                                                                                    | lligkeit                                                                         |
|----------------------------------------------------------------------------------------------------|----------------------------------------------------------------------------------|
| isch                                                                                                    | 0                                                                                |
| 3e                                                                                                    | >                                                                                |
| ext                                                                                                    | 0                                                                                |
| T                                                                                                    |                                                                                  |
| 0                                                                                                    | *                                                                                |
|                                                                                                    |                                                                                  |
| е                                                                                                    |                                                                                  |
| e<br>-Display wird automati<br>g angepasst, sodass Fa<br>en einheitlich erscheine                                            | sch an die Umgebungs-<br>arben in verschiedenen<br>en.                           |
| e<br>-Display wird automati<br>g angepasst, sodass Fi<br>en einheitlich erscheind<br>ift                                     | sch an die Umgebungs-<br>arben in verschiedenen<br>en.                           |
| Display wird automati<br>angepasst, sodass Fa<br>n einheitlich erscheine<br>ft<br>sche Sperre                                | sch an die Umgebungs-<br>arben in verschiedenen<br>en.<br>Aus ><br>30 Sekunden > |
| e<br>-Display wird automati<br>g angepasst, sodass Fa<br>en einheitlich erscheine<br>ift<br>sche Sperre<br>neben aktivieren  | sch an die Umgebungs-<br>arben in verschiedenen<br>en.<br>Aus ><br>30 Sekunden > |
| e<br>-Display wird automati<br>g angepasst, sodass Fr<br>en einheitlich erscheine<br>ift<br>ische Sperre<br>heben aktivieren | sch an die Umgebungs-<br>arben in verschiedenen<br>Aus ><br>30 Sekunden >        |

| ſ | 13:24  |            | •        | 5G E   |
|---|--------|------------|----------|--------|
|   | Zurück | Anzeigezod | Standard | Fertig |
|   |        |            |          |        |

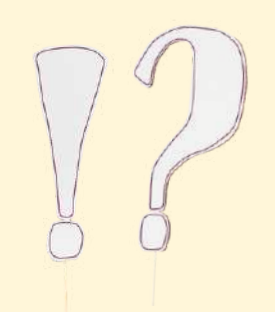

20

# WIE NUTZE ICH FUNKTIONEN ZUR BARRIEREFREIHEIT AUF EINEM APPLE-GERÄT (IOS)? (3)

Möchtest du die **Sprachausgabe aktivieren**, um dir **Inhalte vorlesen** zu lassen?

Öffne die Einstellungen-App und gehe zu **"Bedienungshilfen"** > **"Gesprochene Inhalte".** Dort kannst du **"Auswahl sprechen"** sowie **"Bildschirminhalt sprechen"** aktivieren.

Wechsle nun zur Engagement-App. Wenn du **mit 2 Fingern vom oberen Bildschirmrand nach unten streichst**, erscheint der **Sprachcontroller** und der Inhalt wird dir vorgelesen.

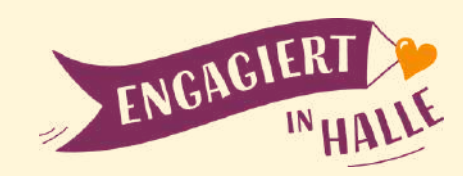

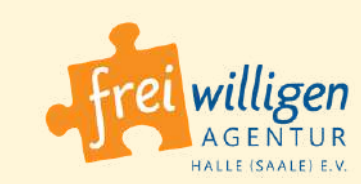

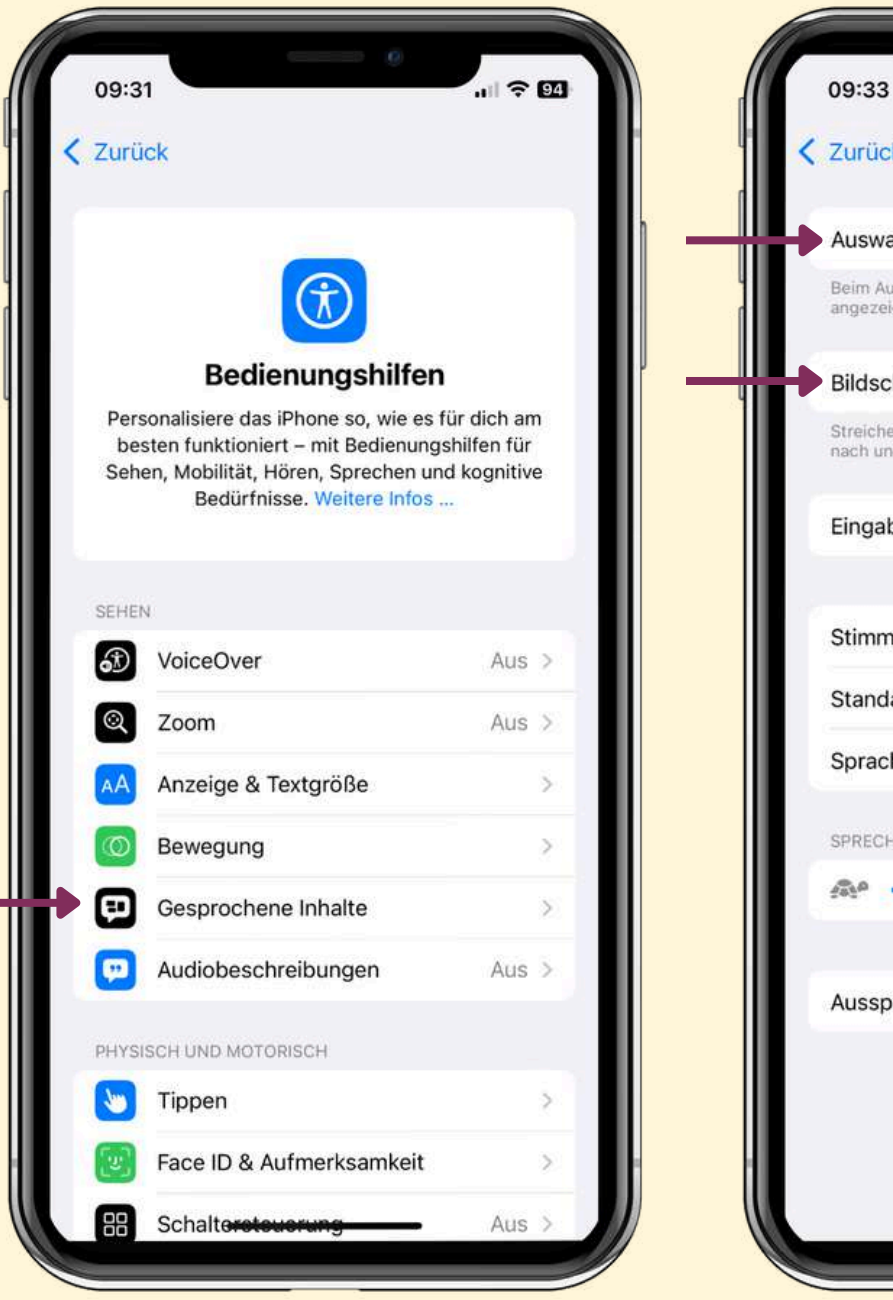

| k Gesprochene Inhalte                                                     | 9                   |
|---------------------------------------------------------------------------|---------------------|
| ahl sprechen                                                              |                     |
| iswählen von Text wird die Taste "S<br>gt.                                | Sprechen"           |
| hirminhalt sprechen                                                       |                     |
| e mit zwei Fingern vom oberen Bild:<br>ten, damit der inhalt gesprochen w | schirmrand<br>vird. |
| be vorlesen                                                               | >                   |
|                                                                           |                     |
| nen                                                                       | >                   |
| ardsprache                                                                | >                   |
| hen erkennen                                                              |                     |
| TEMPO                                                                     |                     |
| 0                                                                         |                     |
|                                                                           |                     |
| rache                                                                     | >                   |
|                                                                           |                     |
|                                                                           |                     |
|                                                                           |                     |
|                                                                           |                     |
|                                                                           |                     |

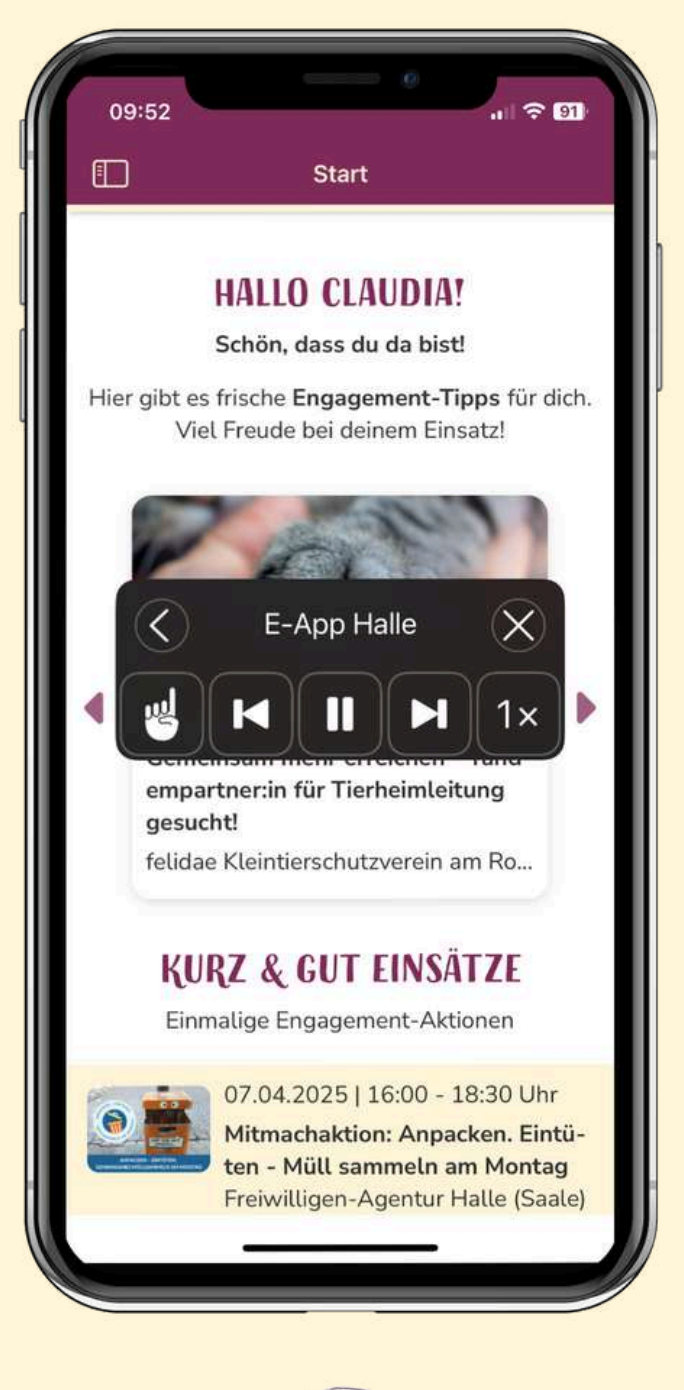

# WIE NUTZE ICH FUNKTIONEN ZUR BARRIEREFREIHEIT AUF EINEM APPLE-GERÄT (IOS)? (4)

Du hast auf deinem **Apple-Gerät** die Sprachausgabe aktiviert und möchtest den **Sprachcontroller dauerhaft nutzen**?

Öffne die Einstellungen-App auf deinem Handy und gehe zu "Bedienungshilfen" > "Gesprochene Inhalte". Dort kannst du "Controller einblenden" aktivieren.

Der Controller wird nun dauerhaft eingeblendet, kann aber per Klick auf den zurück-Pfeil oben links im **Controller minimiert** werden.

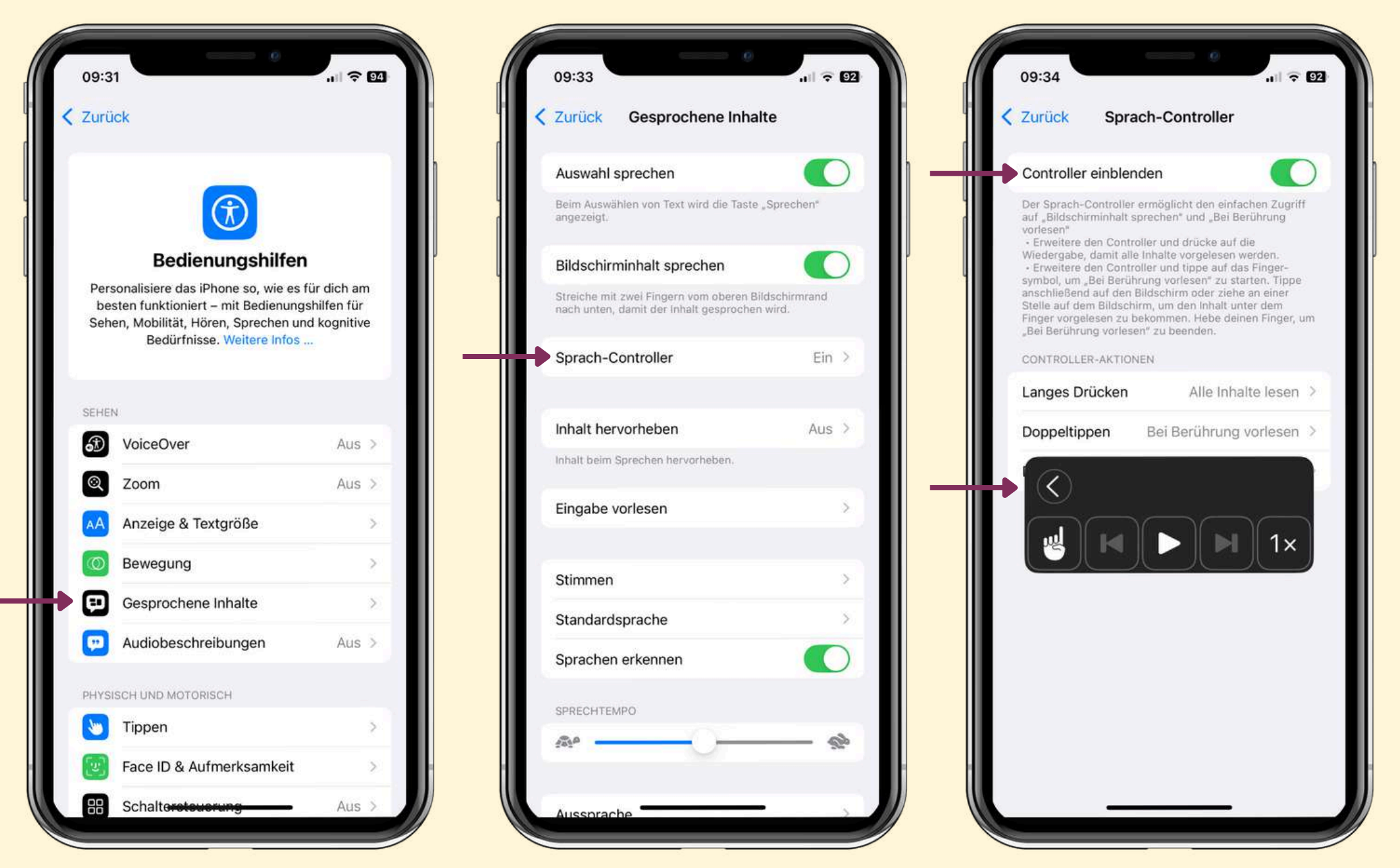

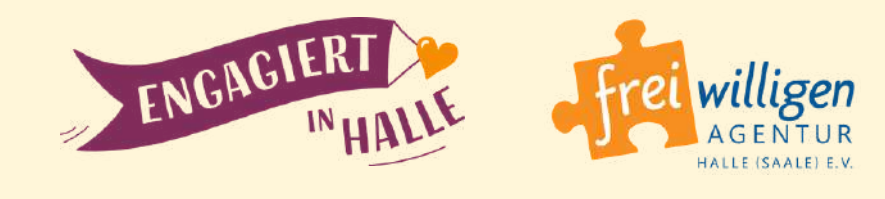

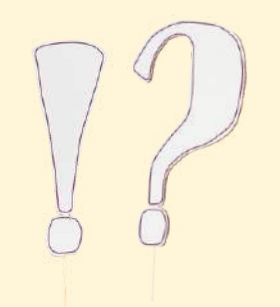

# WIE NUTZE ICH FUNKTIONEN ZUR BARRIEREFREIHEIT AUF EINEM ANDROID-GERÄT (1)

Für eine **vergrößerte Darstellung** der App auf deinem **Android-Handy** kannst du folgendermaßen vorgehen:

Öffne die (allgemeine) Einstellungen-App auf deinem Smartphone, scrolle nach unten und gehe zu **"Bedienungshilfen".** Dort kannst du die **"Schriftgröße"** und die **"Anzeigegröße"** anpassen.

Wähle **"Anzeigegröße"** aus und ändere nun unten auf der Skala bei **"Vorschau"** den **Vergrößerungsgrad**. Alle Inhalte werden dir jetzt vergrößert angezeigt.

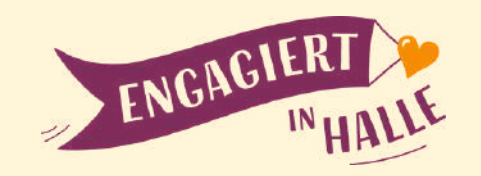

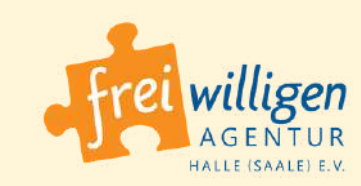

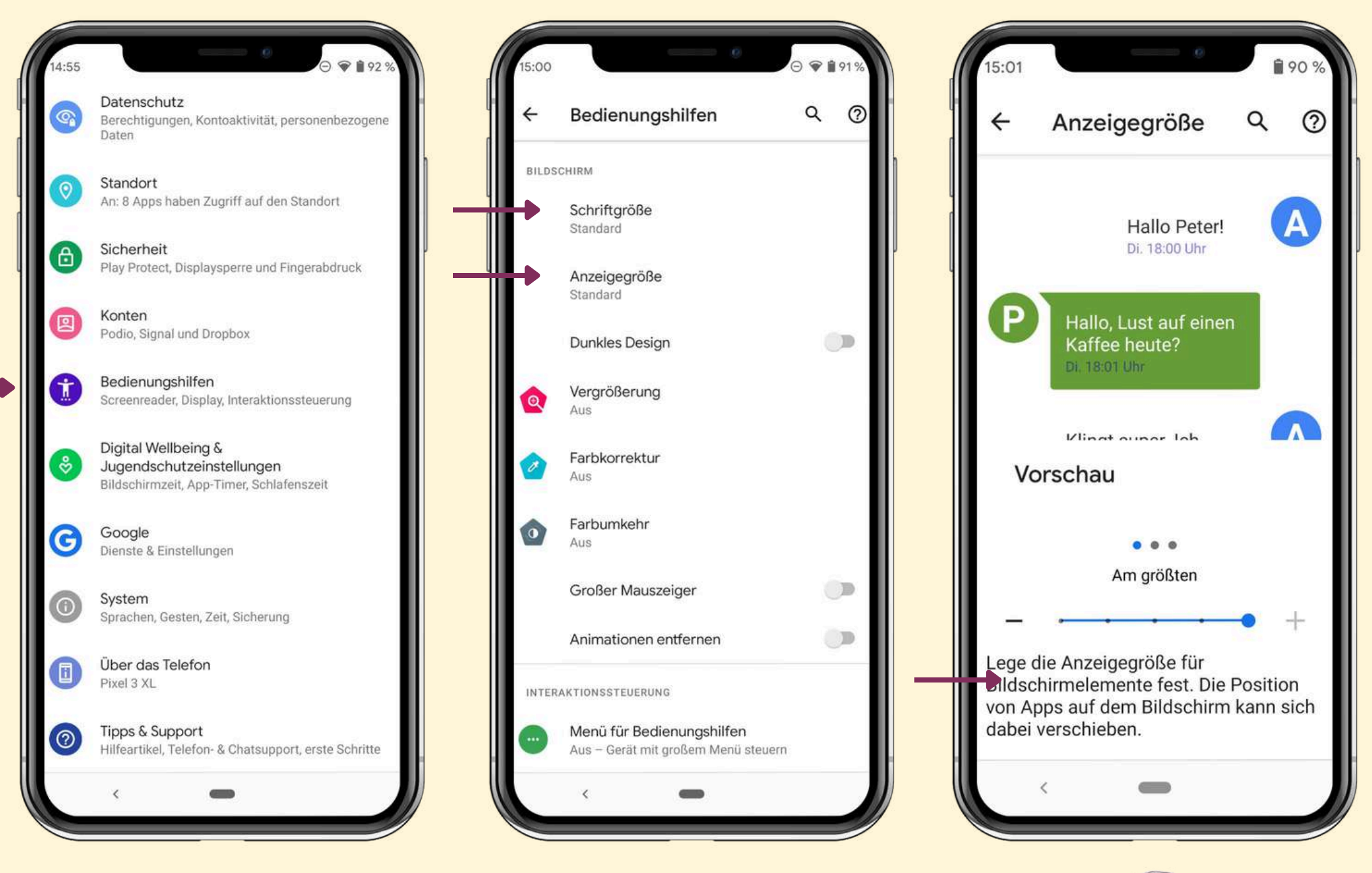

# WIE NUTZE ICH FUNKTIONEN ZUR BARRIEREFREIHEIT AUF EINEM ANDROID-GERÄT (2)

Um nur die Textgröße zu ändern, gehe in den **"Bedienungshilfen"** zu **"Schriftgröße".** 

Nun kannst du unten auf der Skala bei **"Vorschau"** den **Vergrößerungsgrad für Text** einstellen.

Alle Texte werden dir jetzt vergrößert angezeigt.

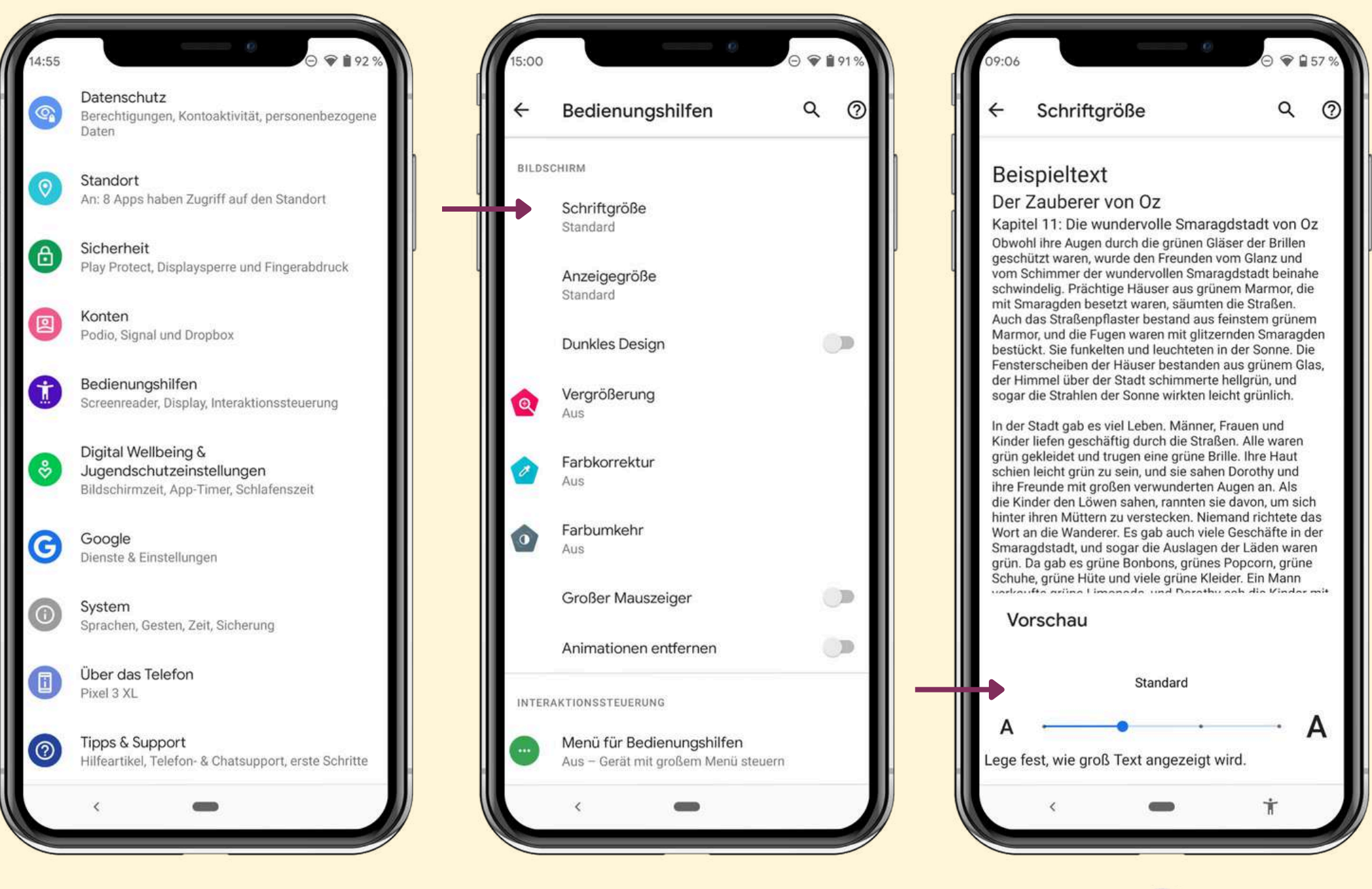

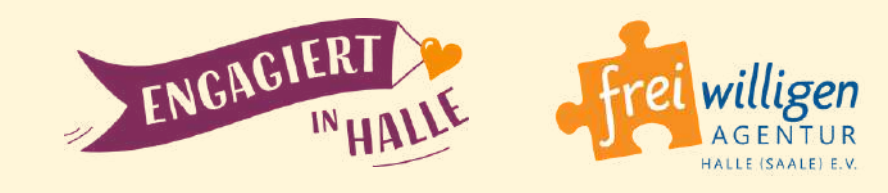

# WIE NUTZE ICH FUNKTIONEN ZUR BARRIEREFREIHEIT AUF EINEM ANDROID-GERÄT (3)

Möchtest du auf deinem **Android-Gerät** die **Sprachausgabe aktivieren**, um dir **Inhalte vorlesen** zu lassen?

Öffne die Einstellungen-App auf deinem Handy und gehe zu **"Bedienungshilfen"** > **"Vorlesen".** Dort kannst du **"Verknüpfung für Vorlesen"** aktivieren. Bestätige im folgenden Fenster die Frage mit **"Zulassen"** 

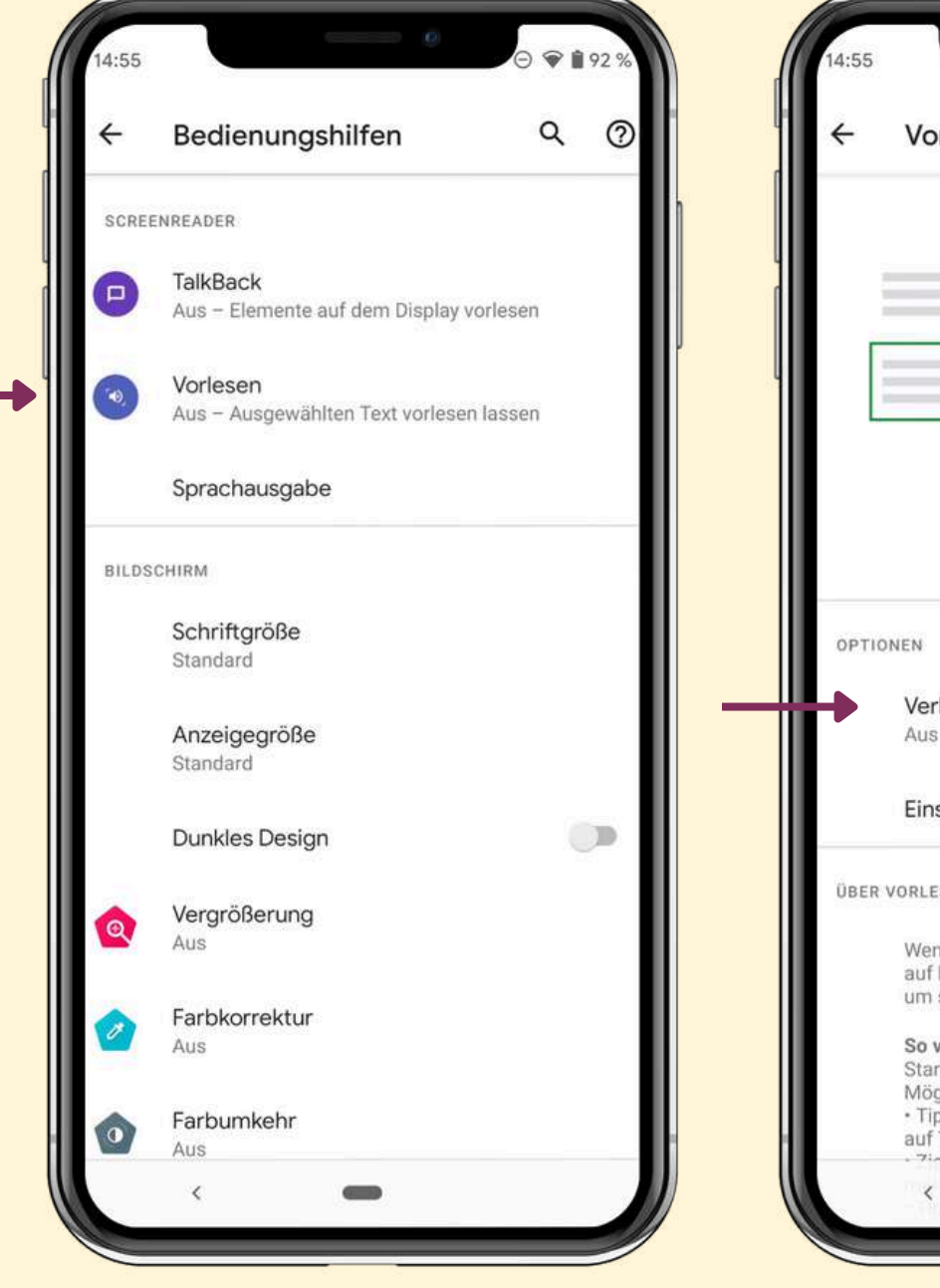

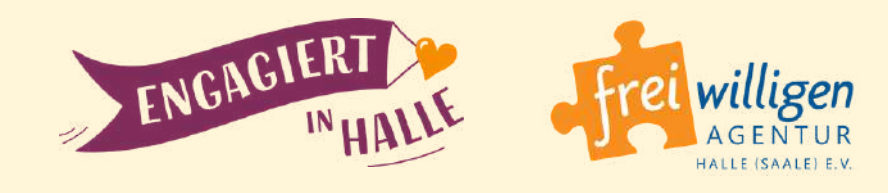

| rlesen                                                                                                    | <ul> <li>✓ Vorlesen</li> </ul>                                                                                                    |
|----------------------------------------------------------------------------------------------------|----------------------------------------------------------------------------------------------------|
|                                                                                                    | Vorlesen die vollständige<br>Kontrolle über dein Gerät geben?         Die vollständige Kontrolle sollte nur für die<br>Apps aktiviert werden, die dir den Zugang<br>zu den App-Funktionen erleichtern. Das ist<br>in der Regel nur ein kleiner Teil der Apps.                                                                                                    |
|                                                                                                    | <ul> <li>Bildschirm aufrufen und steuern<br/>Die Funktion kann alle Inhalte auf dem<br/>Bildschirm lesen und diese Inhalte über<br/>andere Apps anzeigen.</li> </ul>                                                                                                    |
| knüpfung für "Vorlesen"                                                                                                    | Aktionen aufrufen und durchführen<br>Die Funktion kann deine Interaktionen mit<br>einer App oder einem Hardwaresensor<br>verfolgen und in deinem Namen mit Apps<br>interagieren.                                                                                                    |
| SEN                                                                                                    | Zulassen                                                                                                    |
| n die Funktion "Vorlesen" aktiviert ist, kannst du<br>bestimmte Elemente auf dem Bildschirm tippen,<br>sie vorlesen zu lassen.                               | Ablehnen B                                                                                                    |
| verwendest du "Vorlesen"<br>te die Funktion. Danach hast du folgende<br>glichkeiten:<br>ope auf ein bestimmtes Element, beispielsweise<br>Text oder ein Bild | So verwendest du "Vorlesen"<br>Starte die Funktion. Danach hast du folgende<br>Möglichkeiten:<br>- Tippe auf ein bestimmtes Element, beispielsweise<br>auf Text oder ein Bild                                                                                                    |
| oha dalaan Einger über dan Bildachirm um                                                                                                    | Contraction of the second second s |

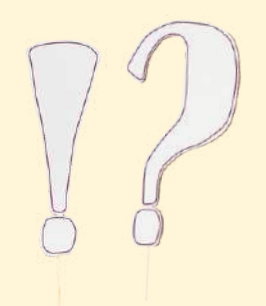

# WIE NUTZE ICH FUNKTIONEN ZUR BARRIEREFREIHEIT AUF EINEM ANDROID-GERÄT (4)

Du erhältst nun den Hinweis, wie du die **"Bedienungshilfen"** öffnen kannst. Bestätige mit **"OK"**.

Wechsle dann zurück zur Engagement-App und tippe unten auf das **"Bedienungshilfen"-Symbol**. Du siehst dort alle freigegebenen **"Bedienungshilfen"** und kannst nun auch **"Vorlesen" aktivieren**.

Der **Screenreader** liest dir nun die Inhalte der Seite vor. Über die **Screenreader-Navigation** kannst du das Vorlesen anhalten, vor- & zurückspringen und wieder starten.

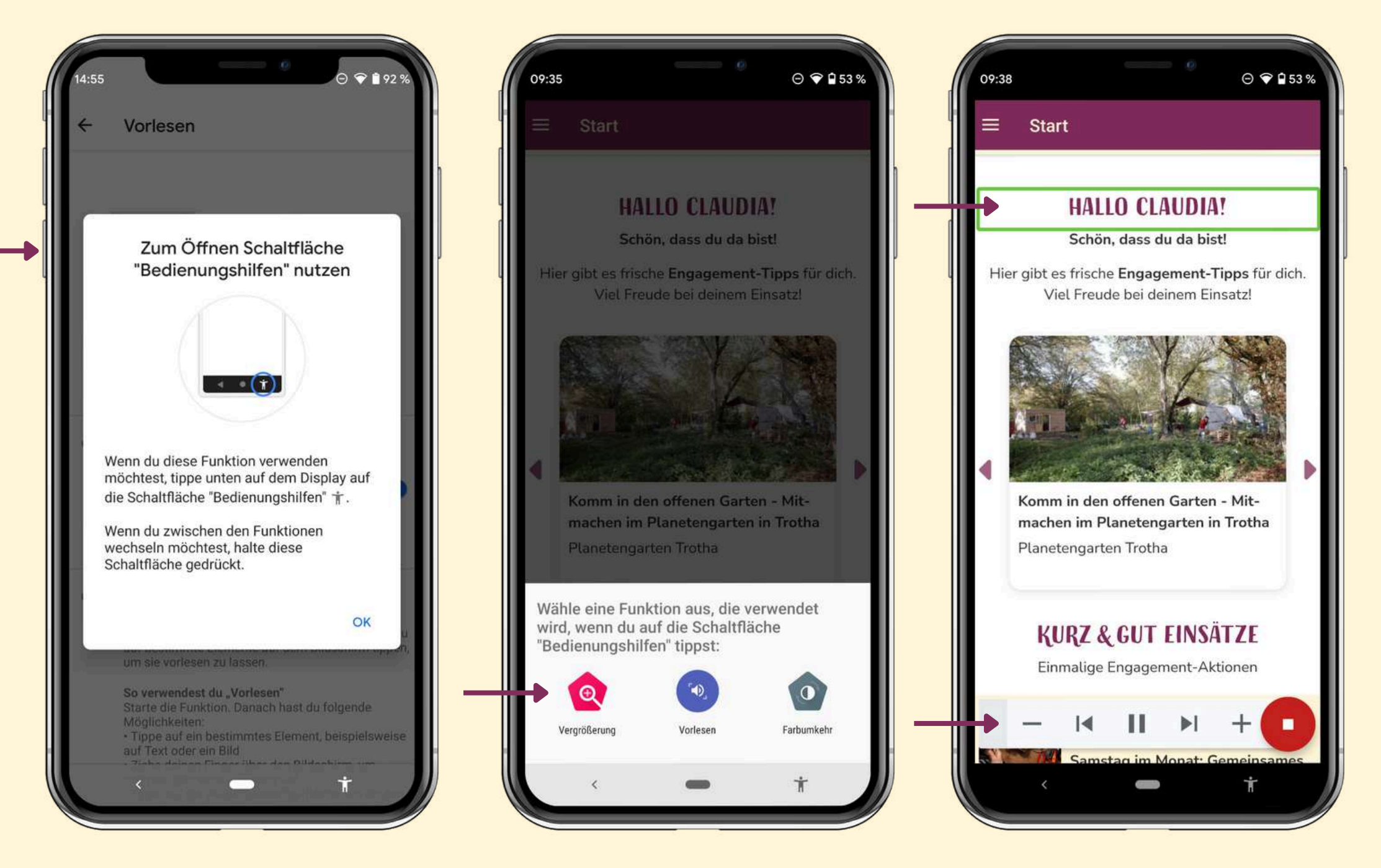

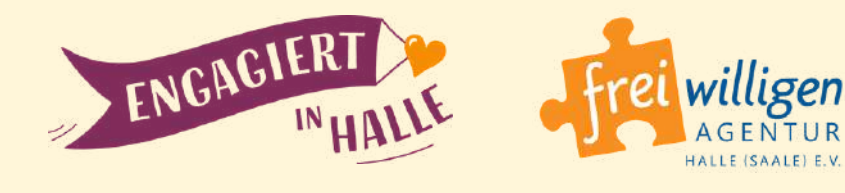